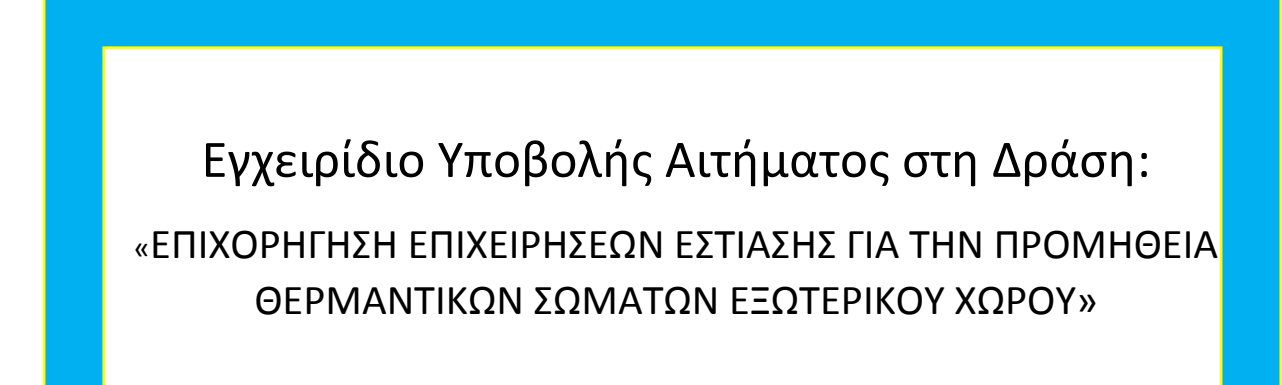

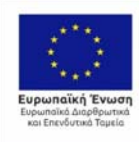

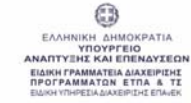

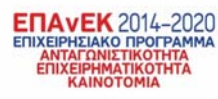

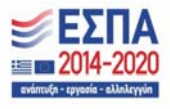

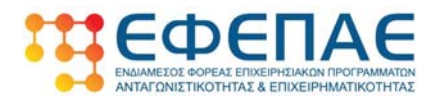

# Πίνακας περιεχομένων

| 1 | ΕΙΣΑ | ΑΓΩΓΗ                                  |
|---|------|----------------------------------------|
| 2 | ΣΥΝ  | ΙΔΕΣΗ ΣΤΟ ΠΛΗΡΟΦΟΡΙΑΚΟ ΣΥΣΤΗΜΑ         |
| 3 | AIT  | ΗΣΗ                                    |
|   | 3.1  | Γενικά Στοιχεία της Αίτησης            |
|   | 3.2  | Διεύθυνση Έδρας6                       |
|   | 3.3  | Επιλέξιμος Κ.Α.Δ. δραστηριοτήτων7      |
|   | 3.4  | Α.Φ.Μ συνδεδεμένων επιχειρήσεων10      |
|   | 3.5  | Α.Φ.Μ συνεργαζόμενων επιχειρήσεων12    |
|   | 3.6  | Στοιχεία νόμιμου εκπροσώπου14          |
|   | 3.7  | Θερμαντικά σώματα ανά κατάστημα15      |
|   | 3.8  | Κατάλογος συνημμένων εγγράφων19        |
|   | 3.9  | Υπεύθυνη Δήλωση                        |
|   | 3.10 | Τραπεζικός λογαριασμός λήπτη ενίσχυσης |
| 4 | ENH  | ΙΜΕΡΩΣΗ ΑΠΟΤΕΛΕΣΜΑΤΟΣ ΑΙΤΗΣΗΣ          |
|   | 4.1  | Προέγκριση αίτησης                     |
|   | 4.2  | Απόρριψη αίτησης                       |
|   | 4.3  | Υποβολή ένστασης                       |

[2]

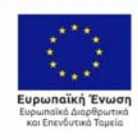

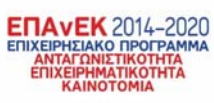

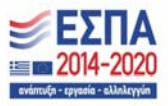

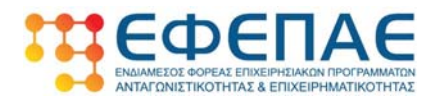

## 1 ΕΙΣΑΓΩΓΗ

Το παρόν εγχειρίδιο έχει ως στόχο να βοηθήσει τους επιχειρηματίες που επιθυμούν να υποβάλουν αίτηση στη δράση «Επιχορήγηση επιχειρήσεων εστίασης για την προμήθεια θερμαντικών σωμάτων εξωτερικού χώρου», δίνοντας με απλό και κατανοητό τρόπο οδηγίες προκειμένου να συμπληρωθούν σωστά όλα τα πεδία της αίτησης.

Στόχος της Δράσης είναι η άμεση και χωρίς καθυστερήσεις επιχορήγηση των επιχειρήσεων εστίασης για την προμήθεια θερμαντικών σωμάτων εξωτερικού χώρου μέσω της διαδικασίας προέγκρισης των αιτήσεων. Στη συνεχεία θα ακολουθήσει αναλυτικός διοικητικός έλεγχος των αιτήσεων προκειμένου να οριστικοποιηθεί η έγκρισή τους από τον ΕΦΕΠΑΕ.

Καθίσταται σαφές πως η πληρότητα της αίτησης αποτελεί ζωτικής σημασίας διαδικασία καθώς οι αιτήσεις που θα παρουσιάζουν ελλιπή στοιχεία ή μη πληρότητα θα απορρίπτονται και θα γίνεται δημοσιονομική διόρθωση των εκταμιευθέντων ποσών ως αχρεωστήτως καταβληθέντα.

Με βάση τα παραπάνω προτού υποβάλλετε το αίτημα σας θα πρέπει να μελετήσετε με μεγάλη προσοχή:

- Την Αναλυτική Πρόσκληση της Δράσης
- Το Αρχείο των Συχνών Ερωτήσεων Απαντήσεων
- Το παρόν Εγχειρίδιο Οδηγιών Υποβολής

Το Πληροφοριακό σύστημα φιλοξενείται στην διεύθυνση <u>https://heating-</u> <u>devices.mindev.gov.gr/</u> και έχει σχεδιαστεί κατά τέτοιο τρόπο ώστε να είναι απλό και φιλικό προς τον χρήστη.

Η ροή των ενεργειών του πληροφοριακού συστήματος έχει σχεδιαστεί έτσι ώστε να μην είναι δυνατή η μετάβαση στο επόμενο βήμα συμπλήρωσης της αίτησης αν δεν έχουν πρώτα συμπληρωθεί όλα τα πεδία του εκάστοτε τρέχοντος βήματος. Με τον τρόπο αυτό ο χρήστης καθοδηγείται βήμα βήμα με απώτερο σκοπό την ελαχιστοποίηση των σφαλμάτων κατά τη συμπλήρωση της αίτησης.

Ειδική μνεία θα πρέπει να γίνει για τα δικαιολογητικά που θα πρέπει να επισυνάψει ο χρήστης ολοκληρώνοντας την αίτηση. Τα αρχεία των δικαιολογητικών θα πρέπει να είναι ευκρινή και να επισυνάπτονται στο αντίστοιχο πεδίο που ορίζει η αίτηση και όχι όπου επιθυμεί ο εκάστοτε χρήστης. Το δε όνομα του κάθε αρχείου θα πρέπει να είναι αντιπροσωπευτικό του περιεχόμενού του, έτσι ώστε ο έλεγχος να γίνεται με άμεσο τρόπο και να μην δυσχεραίνεται η διαδικασία του ελέγχου, γεγονός που μπορεί να οδηγήσει σε αναπόφευκτες επιστροφές χρημάτων εκ μέρους των επιχειρήσεων λόγω μη ορθής ή πλήρους συμπλήρωσης της αίτησης.

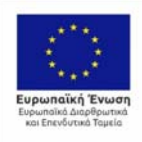

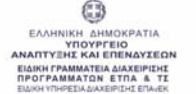

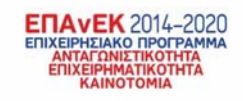

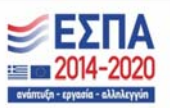

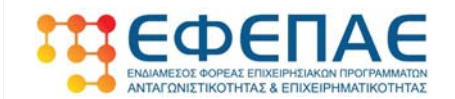

#### 2 ΣΥΝΔΕΣΗ ΣΤΟ ΠΛΗΡΟΦΟΡΙΑΚΟ ΣΥΣΤΗΜΑ

Η σύνδεση στο πληροφορικό σύστημα γίνεται με την χρήση ενός φυλλομετρητή (browser) πληκτρολογώντας την διεύθυνση <u>https://heating-devices.mindev.gov.gr/</u> οπότε και εμφανίζεται η κάτωθι οθόνη

| Αίτηση <b>επιδότησης</b> θερμαντικών σωμάτων<br><u>κγλ.345/2020</u>                                                                   |
|----------------------------------------------------------------------------------------------------|
| Χρήσιμες πληροφορίες <ul> <li>Τονοίς αφορά η αίτηση</li> <li>Προσποθίους κατάθηση της αίτησης</li> <li>Οθηγίες συμπλέρωσης</li> </ul> |
| Σύνδεση στην πλατφόρμα με τα στοιχεία <u>ΙΑΧΙΣΝΕΙ</u><br>Ασφαλής σύνδεση Ο                                                            |
| ΑΑΔΕ<br>Ανεξόρτητη Αριτή<br>Δημοσίων Εσόδων                                                                                           |

Με την επιλογή «Ασφαλής Σύνδεση» μεταφερόμαστε στην οθόνη αυθεντικοποίησης του χρήστη μέσω κωδικών του TAxisNet

| Γενική Γραμματεία<br>Πληροφοριακών Συστημάτων<br>Δημόσιας Διοίκησης | ΕΛΛΗΝΙΚΗ ΔΗΜΟΚΡΑΤΙΑ<br>Υπουργείο Ψηφιακής<br>Διακυθέρνησης |
|---------------------------------------------------------------------|------------------------------------------------------------|
| Αυθεντικοπο                                                         | ίηση Χρήστη                                                |
| Σύνδεση<br>Παρακολώ εισάγετε τους κωδικούς σας στο Τακίαλ           | eet για να συνδεθείτε.                                     |
| Χρήστης:                                                            |                                                            |
| Κωδικός:                                                            |                                                            |
| Σύνδεση                                                             |                                                            |
|                                                                     |                                                            |

Ο χρήστης εισάγει τους κωδικούς με τους οποίους συνδέεται στο TAxisNet και στη συνέχεια αφού επιλέξει «Σύνδεση» και επαληθευτεί η ταυτότητά του επιτυχώς μεταφέρεται στο περιβάλλον υποβολής της Αίτησης.

#### ΑΙΤΗΣΗ 3

#### 3.1 Γενικά Στοιχεία της Αίτησης

Η αρχική οθόνη της αίτησης αφορά στη συμπλήρωση πεδίων που αναφέρονται σε γενικά στοιχεία της επιχείρησης:

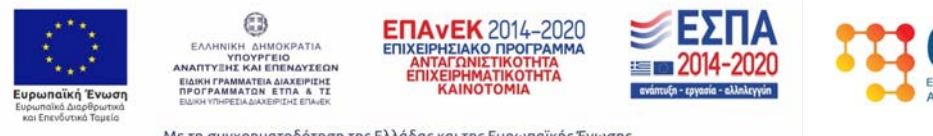

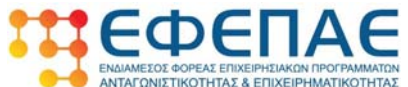

| . Γενικά στοιχεία<br>ήπτη της ενίσχυσης | 2. Διεύθυνση έδρας                      | 3. Επιλέξιμος Κ.Α.Δ.<br>δραστηριοτήτων * | 4. Α.Φ.Μ.<br>συνδεδεμένων<br>επιχειρήσεων * | 5. Α.Φ.Μ.<br>συνεργαζόμενων<br>επιχειρήσεων *    |  |  |  |
|-----------------------------------------|-----------------------------------------|------------------------------------------|---------------------------------------------|--------------------------------------------------|--|--|--|
| ό. Στοιχεία νόμιμου<br>κπροσώπου        | 7. Θερμαντικά σώματα<br>ανά κατάστημα * | 8. Κατάλογος<br>συνημμένων εγγράφων      | 9. Υπεύθυνη δήλωση                          | 10. Τραπεζικός<br>λογαριασμός λήπτη<br>ενίσχυσης |  |  |  |
| Α.Φ.Μ. ΕΠΩΝΥΜΙΑ ΕΠΙΧΕΙΡΗΣΗΣ             |                                         |                                          |                                             |                                                  |  |  |  |
| 500797353                               |                                         |                                          |                                             |                                                  |  |  |  |
| ΔΙΑΚΡΙΤΙΚΟΣ ΤΙΤΛΟΣ ΕΠ                   | ΙΙΧΕΙΡΗΣΗΣ                              |                                          | NOMIKH МОРФН                                |                                                  |  |  |  |
|                                         |                                         |                                          |                                             | ~                                                |  |  |  |
| ΜΕΓΕΘΟΣ ΕΠΙΧΕΙΡΗΣΗΣ                     | *                                       | Η ΕΠΙΧΕΙΡΗΣ                              | Η ΕΠΙΧΕΙΡΗΣΗ ΕΙΝΑΙ ΕΞΩΧΩΡΙΑ (OFFSHORE)      |                                                  |  |  |  |
|                                         |                                         | ~                                        |                                             | · · · · · · · · · · · · · · · · · · ·            |  |  |  |
| Η ΕΠΙΧΕΙΡΗΣΗ ΕΙΝΑΙ ΘΥ                   | ΓΑΤΡΙΚΗ ΔΗΜΟΣΙΟΥ ΟΡΓΑΝΙΣΝ               | ЛОY                                      |                                             |                                                  |  |  |  |
|                                         |                                         | $\checkmark$                             |                                             |                                                  |  |  |  |
|                                         |                                         |                                          |                                             |                                                  |  |  |  |
|                                         | - ΜΜΕ (ΠΑΡΑΡΤΗΜΑ ΙΙ) και του δόλωσ      | 1 MME η οποία αποτελεί τυπικό δικα       | ιολογητικό (ΠΑΡΑΡΤΗΜΑ V) συμπλη             | οώνεται το αντίστοιχο πεδίο                      |  |  |  |

- Το πεδίο «ΑΦΜ», έρχεται προσυμπληρωμένο από το taxis
- Στα πεδία «ΕΠΩΝΥΜΙΑ» και «ΔΙΑΚΡΙΤΙΚΟΣ ΤΙΤΛΟΣ ΕΠΙΧΕΙΡΗΣΗΣ» συμπληρώνουμε την επωνυμία και τον διακριτικό τίτλο της επιχείρησης όπως αναφέρονται στο έγγραφο του taxis που θα επισυναφθεί στα δικαιολογητικά.
- Στο πεδίο «NOMIKH MOPΦΗ» από την αναπτυσσόμενη λίστα επιλέγουμε την νομική μορφή που έχει η επιχείρησή μας (ATOMIKH/OE/EE/IKE/ΕΠΕ/ΑΕ κλπ)
- Στο πεδίο «ΜΕΓΕΘΟΣ ΕΠΙΧΕΙΡΗΣΗΣ» επιλέγουμε από την αναπτυσσόμενη λίστα το μέγεθος που έχει η επιχείρησή μας, με βάση τον ορισμό της Ευρωπαϊκής Επιτροπής περί μεγέθους ΜΜΕ (Πολύ μικρή/Μικρή/Μεσαία/Μεγάλη). Η επιλογή που θα κάνουμε θα πρέπει να συμβαδίζει με τα στοιχεία που θα δηλώσουμε στην ΥΔ ΜμΕ την οποία και θα επισυνάψουμε στην αίτηση. Προκειμένου να συμπληρώσουμε το μέγεθος μπορούμε να συμβουλευτούμε τον παρακάτω πίνακα:

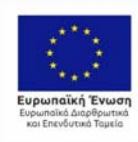

ΕΛΛΗΝΙΚΗ ΔΗΜΟΚΡΑΤΙΑ ΥΠΟΥΡΓΕΙΟ ΑΝΑΠΥΣΕΗΣ ΚΑΙ ΕΠΕΙΝΑΥΣΕΩ ΕΙΔΙΚΗ ΓΡΑΜΜΑΤΕΙΑ ΔΙΑΣΕΡΙΕΙΗΣ ΠΡΟΓΡΑΜΜΑΤΩΝ ΕΤΠΑ & ΤΙ ΕΝΧΙΚΗ ΥΠΡΕΤΙΑ ΔΙΑΣΕΡΙΕΙΗΣ ΕΓΑΔΕΡΙ

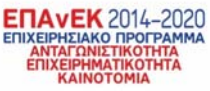

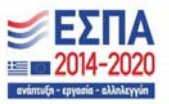

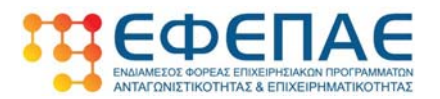

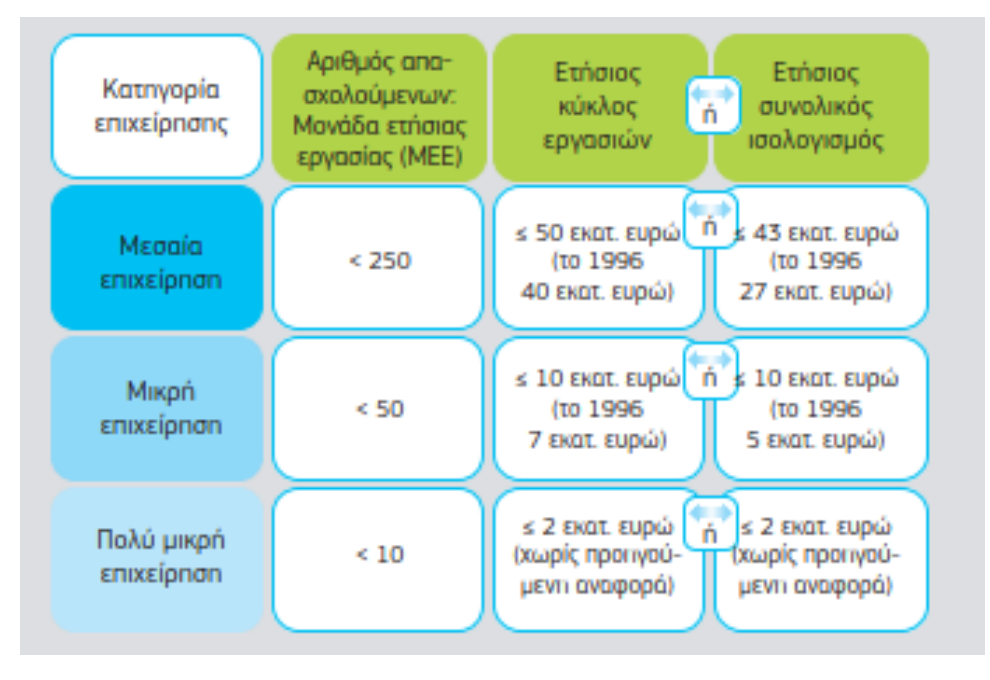

 Τα πεδία «Η ΕΠΙΧΕΙΡΗΣΗ ΕΙΝΑΙ ΕΞΩΧΩΡΙΑ (OFFSHORE)» και «Η ΕΠΙΧΕΙΡΗΣΗ ΕΙΝΑΙ ΘΥΓΑΤΡΙΚΗ ΔΗΜΟΣΙΟΥ ΟΡΓΑΝΙΣΜΟΥ» θα πρέπει να έχουν απαντηθεί με «ΟΧΙ» προκειμένου να περάσει η αίτηση στο επόμενο βήμα. Αν έστω και ένα από τα πεδία αυτά έχει «ΝΑΙ» (στην περίπτωση offshore ή θυγατρικής Δημοσίου Οργανισμού) αυτό σημαίνει ότι δεν ικανοποιούνται οι τυπικές προϋποθέσεις συμμετοχής στη δράση και εμφανίζεται το κάτωθι μήνυμα

| 🛕 Προειδοποίηση 🛛 🖌                                                                                                    |   |
|----------------------------------------------------------------------------------------------------|---|
| ΔΕΝ ΔΙΚΑΙΟΥΣΤΕ ΕΝΙΣΧΥΣΗΣ ΑΠΟ ΤΗ ΔΡΑΣΗ «ΕΠΙΧΟΡΗΓΗΣΗ<br>ΕΠΙΧΕΙΡΗΣΕΩΝ ΓΙΑ ΤΗΝ ΠΡΟΜΗΘΕΙΑ ΘΕΡΜΑΝΤΙΚΩΝ ΣΩΜΑΤΩΝ<br>ΕΞΩΤΕΡΙΚΟΥ ΧΩΡΟΥ» | I |
| Κλείσιμο                                                                                                    | ] |

• Επιλέγουμε «Επόμενο» για να μεταβούμε στην επόμενη οθόνη

### 3.2 Διεύθυνση Έδρας

Η οθόνη αφορά στη συμπλήρωση των στοιχείων που αφορούν στην **έδρα της επιχείρησης** όπως αυτή έχει δηλωθεί στην εφορία και όπως προκύπτει από το πρώτο δικαιολογητικό συμμετοχής του ΠΑΡΑΡΤΗΜΑΤΟΣ V.

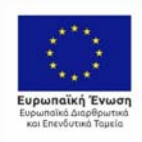

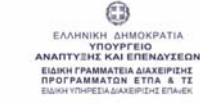

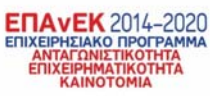

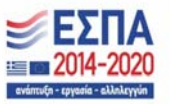

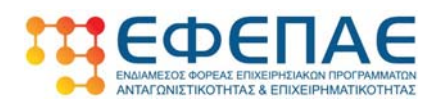

| 🔗 Επεξεργασία αίτησης                     |                                         |                                          |                                             |                                                  |
|-------------------------------------------|-----------------------------------------|------------------------------------------|---------------------------------------------|--------------------------------------------------|
| 1. Γενικά στοιχεία<br>λήπτη της ενίσχυσης | 2. Διεύθυνση έδρας                      | 3. Επιλέξιμος Κ.Α.Δ.<br>δραστηριοτήτων * | 4. Α.Φ.Μ.<br>συνδεδεμένων<br>επιχειρήσεων * | 5. Α.Φ.Μ.<br>συνεργαζόμενων<br>επιχειρήσεων *    |
| 6. Στοιχεία νόμιμου<br>εκπροσώπου         | 7. Θερμαντικά σώματα<br>ανά κατάστημα * | 8. Κατάλογος<br>συνημμένων εγγράφων      | 9. Υπεύθυνη δήλωση                          | 10. Τραπεζικός<br>λογαριασμός λήπτη<br>ενίσχυσης |
| ΠΕΡΙΦΕΡΕΙΑ                                |                                         |                                          | (H ENOTHTA                                  |                                                  |
| ΔΗΜΟΣ - ΚΟΙΝΟΤΗΤΑ                         |                                         | ΔΙΕΥΘΥΝΣΗ                                | έδρας (όδος - Αριθμός)                      |                                                  |
| ΤΑΧ. ΚΩΔΙΚΟΣ                              |                                         | ΤΗΛΕΦΩΝΟ                                 | επικοινωνίας                                |                                                  |
|                                           |                                         |                                          |                                             |                                                  |
|                                           |                                         |                                          | п                                           | ροηγούμενο Επόμενο                               |

- Στα πεδία «ΠΕΡΙΦΕΡΕΙΑ», «ΠΕΡΙΦΕΡΕΙΑΚΗ ΕΝΟΤΗΤΑ», «ΔΗΜΟΣ-ΚΟΙΝΟΤΗΤΑ» επιλέγουμε από τις αναπτυσσόμενες λίστες δίπλα στα πεδία την περιφέρεια περιφερειακή ενότητα και δήμο/κοινότητα που βρίσκεται η έδρα της επιχείρησης
- Στο πεδίο «ΔΙΕΥΘΥΝΣΗ ΕΔΡΑΣ (ΟΔΟΣ-ΑΡΙΘΜΟΣ)» συμπληρώνουμε τη διεύθυνση και τον αριθμό της έδρας της επιχείρησης όπως αυτά φαίνονται και στο δικαιολογητικό 1 του ΠΑΡΑΡΤΗΜΑΤΟΣ V
- Στα πεδία «ΤΑΧ.ΚΩΔΙΚΟΣ» και «ΤΗΛΕΦΩΝΟ ΕΠΙΚΟΙΝΩΝΙΑΣ» συμπληρώνουμε τον ταχυδρομικό κωδικό της περιοχής της έδρας της επιχείρησης και το τηλέφωνο επικοινωνίας.
- Επιλέγουμε «Επόμενο» για να μεταβούμε στην επόμενη οθόνη

### 3.3 Επιλέξιμος Κ.Α.Δ. δραστηριοτήτων

Στην οθόνη που ακολουθεί πρέπει να δηλωθούν οι επιλέξιμοι ΚΑΔ της επιχείρησης συνολικά από όλες τις εγκαταστάσεις που θα δηλωθούν στην συνέχεια της αίτησης.

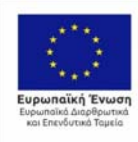

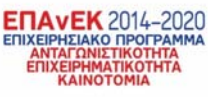

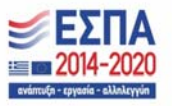

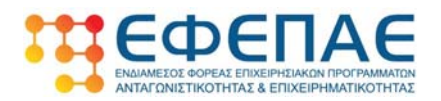

| Γενικά στοιχεία<br>πτη της ενίσχυσης        | 2. Διεύθυνση έδρας                      | 3. Επιλέξιμος Κ.Α.Δ.<br>δραστηριοτήτων * | 4. Α.Φ.Μ.<br>συνδεδεμένων<br>επιχειρήσεων * | 5. Α.Φ.Μ.<br>συνεργαζόμενων<br>επιχειρήσεων *    |  |  |  |  |
|---------------------------------------------|-----------------------------------------|------------------------------------------|---------------------------------------------|--------------------------------------------------|--|--|--|--|
| Στοιχεία νόμιμου<br>προσώπου                | 7. Θερμαντικά σώματα<br>ανά κατάστημα * | 8. Κατάλογος<br>συνημμένων εγγράφων      | 9. Υπεύθυνη δήλωση                          | 10. Τραπεζικός<br>λογαριασμός λήπτη<br>ενίσχυσης |  |  |  |  |
| Δηλώστε τον/τους Κ.Α.Δ. της επιχείρησής σας |                                         |                                          |                                             |                                                  |  |  |  |  |
|                                             | Δεν                                     | ν έχει δηλωθεί κάποιος Κ.Α.Δ.            | ακόμη                                       |                                                  |  |  |  |  |
| Επαναλαμβάνονται οι ΚΑΔ                     | σε περίπτωση που υπάρχουν περισσότ      | εροι του ενός                            |                                             | 🕂 Προσθήκη Κ.Α.Δ.                                |  |  |  |  |
| πνεςφοικικ                                  |                                         |                                          |                                             |                                                  |  |  |  |  |
|                                             |                                         |                                          |                                             |                                                  |  |  |  |  |
|                                             |                                         |                                          |                                             |                                                  |  |  |  |  |

Επιλέγοντας «+ Προσθήκη ΚΑΔ» εμφανίζονται τα πεδία επιλογής ΚΑΔ όπως φαίνεται παρακάτω

| х<br>σης  | 2. Διεύ           | Προσθήκη Κ.Α.Δ.                                                             | ×               | 5. Α.Φ.<br>συνερι          |
|-----------|-------------------|-----------------------------------------------------------------------------|-----------------|----------------------------|
| ου        | 7. Θερι<br>ανά κα | Κωδικός<br>Ημ/νία έναρξης                                                   | Please select a | επιχειρ<br>10. τρ<br>λογαο |
| αι οι ΚΑΔ | σε περίπτωση      | Δεν έχει δηλωθεί κάποιος Κ.Α.Δ. ακόμη<br>του υπάρχουν περισσότεροι του ενός |                 | <b>+</b> Πρ                |

- Στο πεδίο «Κωδικός» επιλέγουμε από την αναπτυσσόμενη λίστα, που περιλαμβάνει όλους τους επιλέξιμους ΚΑΔ, τον ΚΑΔ που θέλουμε να δηλώσουμε
- Στο πεδίο «Ημ/νια έναρξης» συμπληρώνουμε την ημερομηνία έναρξης του ΚΑΔ όπως αυτή αναγράφεται στο δικαιολογητικό 1 του ΠΑΡΑΡΤΗΜΑΤΟΣ V
- Επιλέγουμε «Καταχώρηση»
- Επαναλαμβάνουμε την διαδικασία προκειμένου να επιλέξουμε το σύνολο των επιλέξιμων ΚΑΔ. Είναι σημαντικό να δηλώσουμε όλους τους επιλέξιμους ΚΑΔ προκειμένου σε επόμενο στάδιο της αίτησης να μπορούμε να τους αντιστοιχίζουμε σε κάθε έναν από τους χώρους εστίασης που θα δηλωθούν.

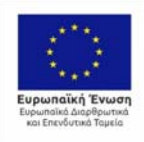

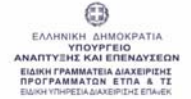

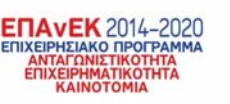

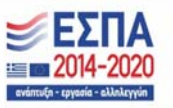

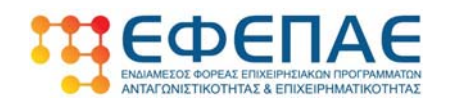

Στο τέλος της διαδικασίας προσθήκης ΚΑΔ θα πρέπει να έχουμε μια οθόνη όπου θα φαίνονται όλοι οι ΚΑΔ που έχουμε προσθέσει όπως παρακάτω.

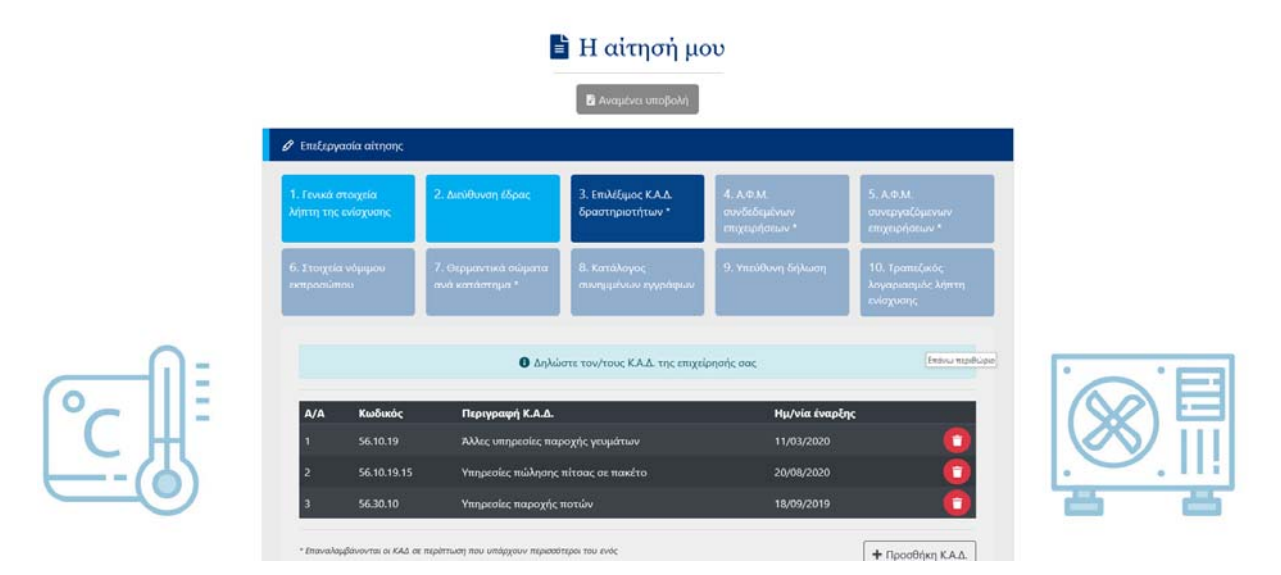

- Στην περίπτωση που θέλουμε να διαγράψουμε έναν ΚΑΔ επιλέγουμε 🛄
- Επιλέγουμε «Επόμενο» για να μεταβούμε στην επόμενη οθόνη

**Σημείωση:** Για την συμπλήρωση των επόμενων δύο βημάτων της αίτησης και προκειμένου να κατανοήσει ο χρήστης τις έννοιες «Συνδεδεμένη Επιχείρηση» και «Συνεργαζόμενη Επιχείρηση» ήτοι:

- τις επιχειρήσεις στις οποίες συμμετέχει στην εταιρική/μετοχική της σύνθεση η αιτούσα
- τις επιχειρήσεις οι οποίες είναι εταίροι/μέτοχοι στην αιτούσα.

μπορεί να συμβουλευτεί τον Οδηγό ΜμΕ τον οποίο μπορεί να βρει εδώ:

https://ec.europa.eu/docsroom/documents/15582/attachments/1/translations/el/rendition s/pdf

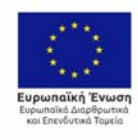

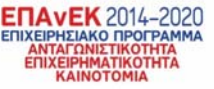

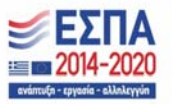

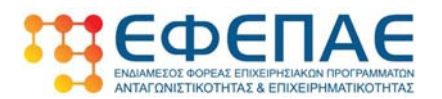

### 3.4 Α.Φ.Μ συνδεδεμένων επιχειρήσεων

Στο βήμα αυτό θα πρέπει να καταγραφούν όλες οι συνδεδεμένες επιχειρήσεις με την επιχείρηση που υποβάλει το αίτημα επιχορήγησης. Η αρχική οθόνη έχει την παρακάτω μορφή.

| ττη της ενίσχυσης                                                                                                    | 2. Διεύθυνση έδρας                                                                                                    | 3. Επιλέξιμος Κ.Α.Δ.<br>δραστηριοτήτων * | 4. Α.Φ.Μ.<br>συνδεδεμένων<br>επιχειρήσεων * | 5. Α.Φ.Μ.<br>συνεργαζόμενων<br>επιχειρήσεων *    |  |  |  |  |  |  |
|----------------------------------------------------------------------------------------------------|----------------------------------------------------------------------------------------------------|------------------------------------------|---------------------------------------------|--------------------------------------------------|--|--|--|--|--|--|
| Στοιχεία νόμιμου<br>αροσώπου                                                                                                    | 7. Θερμαντικά σώματα<br>ανά κατάστημα *                                                                                                    | 8. Κατάλογος<br>συνημμένων εγγράφων      | 9. Υπεύθυνη δήλωση                          | 10. Τραπεζικός<br>λογαριασμός λήπτη<br>ενίσχυσης |  |  |  |  |  |  |
| Δηλώστε τις συνοεοεμενες επιχειρησεις ρασει του ΠΑΡΑΡΊ ΗΜΑΤΟΣ ΙΙ της προσκλησης "ΕΠΙΧΟΡΗΙ ΗΣΗ ΕΠΙΧΕΙΡΗΣΕΩΝ<br>ΘΕΡΜΑΝΤΙΚΩΝ ΣΩΜΑΤΩΝ ΕΞΩΤΕΡΙΚΟΥ ΧΩΡΟΥ", εφόσον υπάρχουν |                                                                                                    |                                          |                                             |                                                  |  |  |  |  |  |  |
| Τα στοιχεία που εισάγονται πρέπει να αντιστοιχούν πλήρως στα στοιχεία της Υπεύθυνης Δήλωσης του ΠΑΡΑΡΤΗΜΑΤΟΣ ΙΙΙ:<br>Υπόδειγμα Υπεύθυνης Δήλωσης ΜΜΕ                 |                                                                                                    |                                          |                                             |                                                  |  |  |  |  |  |  |
|                                                                                                    | Δ Δεν ένει δη                                                                                                    | λωθεί κάποια συνδεδεμένη επ              | ιιχείρηση ακόμη                             |                                                  |  |  |  |  |  |  |
|                                                                                                    | Δεν έχει δηλωθεί κάποια συνδεδεμένη επιχείρηση ακόμη * Συμπληρώνεται μόνο σε περίπτωση που υπάρχουν * ΠΡΟΣΟΧΗ συμπληρώνονται μόνο τα Α.Φ.Μ. συνδεδεμένων τα οποία πρέπει να ταυτίζονται με την υπεύθυνη δήλωση ΜΜΕ |                                          |                                             |                                                  |  |  |  |  |  |  |

• Επιλέγουμε «+ Προσθήκη συνδεδεμένης επιχείρησης»

Ο πίνακας των πεδίων που εμφανίζεται για την εισαγωγή στοιχείων για την συνδεδεμένη επιχείρηση είναι της κάτωθι μορφής.

| Προσθηκη συνδεδε                          | μενης επιχειρησης   |
|-------------------------------------------|---------------------|
| Α.Φ.Μ. ΣΥΝΔΕΔΕΜΕΝΗΣ ΕΠΙΧΕΙΡΗΣΗΣ           |                     |
| ΕΠΩΝΥΜΙΑ ΣΥΝΔΕΔΕΜΕΝΗΣ ΕΠΙΧΕΙΡΗΣΗΣ         |                     |
| Ε.Μ.Ε. τελευταίας χρήσης                  | •                   |
| Ε.Μ.Ε. προτελευταίας χρήσης               | •                   |
| ΣΥΝΟΛΟ ΕΝΕΡΓΗΤΙΚΟΥ τελευταίας χρήσης *    | \$                  |
| ΣΥΝΟΛΟ ΕΝΕΡΓΗΤΙΚΟΥ προτελευταίας χρήσης * | •                   |
| ΚΥΚΛΟΣ ΕΡΓΑΣΙΩΝ τελευταίας χρήσης *       | <b>.</b>            |
| ΚΥΚΛΟΣ ΕΡΓΑΣΙΩΝ προτελευταίας χρήσης *    | <b>★</b>            |
| * Τα ποσά σε χιλιάδες ευρώ                |                     |
|                                           | Καταχώρηση Κλείσιμο |

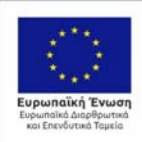

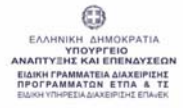

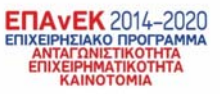

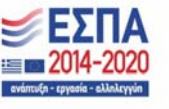

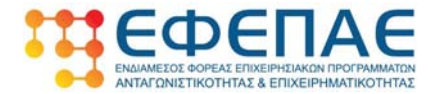

- Στα πεδία «ΑΦΜ ΣΥΝΔΕΔΕΜΕΝΗΣ ΕΠΙΧΕΙΡΗΣΗΣ» κ' «ΕΠΩΝΥΜΙΑ ΣΥΝΔΕΔΕΜΕΝΗΣ ΕΙΧΕΙΡΗΣΗΣ» συμπληρώνουμε τα αντίστοιχα πεδία για την συνδεδεμένη επιχείρηση με την επιχείρησή μας.
- Στο πεδίο «Ε.Μ.Ε τελευταίας χρήσης» συμπληρώνουμε τις Ετήσιες Μονάδες Εργασίας για το έτος 2019 της συνδεδεμένης επιχείρησης.
- Στο πεδίο «*Ε.Μ.Ε προτελευταίας χρήσης»* συμπληρώνουμε τις Ετήσιες Μονάδες Εργασίας για το έτος 2018 της συνδεδεμένης επιχείρησης.
- Στο πεδίο «ΣΥΝΟΛΟ ΕΝΕΡΓΗΤΙΚΟΥ τελευταίας χρήσης» συμπληρώνουμε το σύνολο του ενεργητικού για το έτος 2019 της συνδεδεμένης επιχείρησης.
- Στο πεδίο «ΣΥΝΟΛΟ ΕΝΕΡΓΗΤΙΚΟΥ προτελευταίας χρήσης» συμπληρώνουμε το σύνολο του ενεργητικού για το έτος 2018 της συνδεδεμένης επιχείρησης.
- Στο πεδίο «ΚΥΚΛΟ ΕΡΓΑΣΙΩΝ τελευταίας χρήσης» συμπληρώνουμε τον κύκλο εργασιών για το έτος 2019 της συνδεδεμένης επιχείρησης.
- Στο πεδίο «ΚΥΚΛΟ ΕΡΓΑΣΙΩΝ προτελευταίας χρήσης» συμπληρώνουμε τον κύκλο εργασιών για το έτος 2018 της συνδεδεμένης επιχείρησης.
- Επιλέγουμε «Καταχώρηση»
- Επαναλαμβάνουμε τη διαδικασία για όλες τις συνδεδεμένες με την επιχείρησή μας επιχειρήσεις.

Σημείωση: Τα ποσά συμπληρώνονται σε χιλιάδες ευρώ πχ αν θέλουμε να συμπληρώσουμε στον κύκλο εργασιών το ποσό των 1234€ θα συμπληρώσουμε στο αντίστοιχο πεδίο 1.234 (δηλ. για το δεκαδικό μέρος χρησιμοποιείται η τελεία . αντί για ,)

Στο τέλος της διαδικασίας θα πρέπει να έχουμε μια οθόνη της μορφής:

| A/A | Α.Φ.Μ.<br>ΣΥΝΔΕΔΕΜΕΝΗΣ<br>ΕΠΙΧΕΙΡΗΣΗΣ ** | ΕΠΩΝΥΜΙΑ<br>ΣΥΝΔΕΔΕΜΕΝΗΣ<br>ΕΠΙΧΕΙΡΗΣΗΣ | Ε.Μ.Ε.<br>τελ.<br>χρήσης | Ε.Μ.Ε.<br>προτελ.<br>χρήσης | ΣΥΝΟΛΟ<br>ΕΝΕΡΓΗΤΙΚΟΥ<br>τελ. χρήσης | ΣΥΝΟΛΟ<br>ΕΝΕΡΓΗΤΙΚΟΥ<br>προτελ.<br>χρήσης | ΚΥΚΛΟΣ<br>ΕΡΓΑΣΙΩΝ<br>τελ.<br>χρήσης | ΚΥΚΛΟΣ<br>ΕΡΓΑΣΙΩΝ<br>προτελ.<br>χρήσης |
|-----|------------------------------------------|-----------------------------------------|--------------------------|-----------------------------|--------------------------------------|--------------------------------------------|--------------------------------------|-----------------------------------------|
|     | 201463916                                | Επιχείρηση Α                            |                          |                             | 3.12                                 | 4.32                                       | 52.23                                | 62.12                                   |
|     | 105525516                                | Επιχείρηση Β                            |                          |                             | 3.10                                 | 4.12                                       | 5.13                                 | 6.09                                    |

- Στην περίπτωση που θέλουμε να διορθώσουμε κάποιο από τα στοιχεία της συνδεδεμένης επιχείρησης θα πρέπει υποχρεωτικά να διαγράψουμε την καταχωρημένη επιχείρηση επιλέγοντας και στη συνέχεια να επιλέξουμε εκ νέου «+ Προσθήκη συνδεδεμένης επιχείρησης»
- Όταν ολοκληρώσουμε τις προσθήκες όλων των συνδεδεμένων επιχειρήσεων επιλέγουμε «Επόμενο» για να μεταβούμε στο επόμενο βήμα της αίτησης.

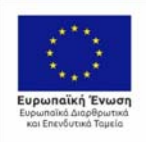

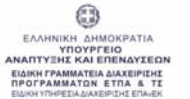

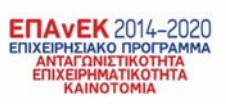

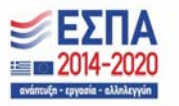

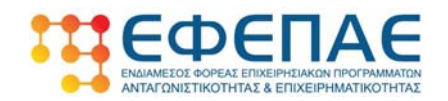

### 3.5 Α.Φ.Μ συνεργαζόμενων επιχειρήσεων

Στο βήμα αυτό θα πρέπει να καταχωρήσουμε στοιχεία για όλες τις επιχειρήσεις οι οποίες είναι συνεργαζόμενες με την δική μας επιχείρηση

| Argein Enduryonia Ngedole) (respont Echdodein | ens; Epyelein goeffen                                                                                                    |                                                                                                    |                                                      |                                             |                                                  | - <b>5</b> X                          |
|-----------------------------------------------|----------------------------------------------------------------------------------------------------|----------------------------------------------------------------------------------------------------|------------------------------------------------------|---------------------------------------------|--------------------------------------------------|---------------------------------------|
| 🔛 Anterson Redgewerre Anti- X 💿 (DER) Her     | eting devices X +                                                                                                    |                                                                                                    |                                                      |                                             |                                                  | - 54 - 6                              |
| ↔ ở ŵ ŵ ŵ ŵ ŵ ŵ ŵ ŵ ŵ ŵ ŵ ŵ ŵ ŵ ŵ ŵ ŵ ŵ       | heating-devices.indigital.gr/applications/20002/ed                                                                                                    | Ostep=3                                                                                                    |                                                      |                                             |                                                  | @ \$ IN D \$ I                        |
|                                               |                                                                                                    |                                                                                                    |                                                      |                                             |                                                  |                                       |
|                                               | 🖉 Επεξεργασία αίτησης                                                                                                    |                                                                                                    |                                                      |                                             |                                                  |                                       |
|                                               |                                                                                                    |                                                                                                    |                                                      |                                             |                                                  |                                       |
|                                               | <ol> <li>Γενικά στοιχεία<br/>λήπτη της ενίσχυσης</li> </ol>                                                                                                    | 2. Διεύθυνση Ιδρας                                                                                                 | 3. Επιλέξημος Κ.Α.Δ.<br>δραστηριστήτων *             | 4, Α.Φ.Μ.<br>συνδεδεμένων<br>επιχορήσοων *  | 5. Α.Φ.Μ.<br>συνεργαζόμενων<br>επιχειρήσεων *    |                                       |
|                                               | б. 210-дейх мділцом<br>ектрополітор                                                                                                    | 7. Θερμαντικά σώματα<br>ανά κατάστημα *                                                                            | 8. Καταλογος<br>συσημένων εγγράφων                   | 9. Ynoithwn 66Maen                          | 10. Τραπείωσος<br>λογαριασμός λήπτη<br>ενίσχυσης |                                       |
|                                               |                                                                                                    | συνεργαζόμενες επιχειρήσεις  <br>ΘΕΡΜΑΝΤΙΚΟΝ ΙΩ                                                                    | δάσει του ΠΑΡΑΡΤΗΜΑΤΟΣ ΙΙ<br>ΜΑΤΩΝ ΕΕΩΤΕΡΙΚΟΥ ΧΩΡΟΥ" | της πρόσκλησης "ΕΠΙΧΟΡΗΠ<br>εφόσον υπάρχουν | HZH EROKEIPHOLEON                                |                                       |
|                                               | Τα στοιχεία που εκο<br>Υπόδεηγμα Υπεύθυνι                                                                                                    | ίγονται πρέπει να αντιστοιχού<br>ης Δήλωσης ΜΜΕ                                                                    | ν πλήρως στα στοιχεία της Υι                         | ιεύθυνης Δήλωσης του ΓΙΑΡί                  | APTHMATOZ IR:                                    |                                       |
| O·                                            |                                                                                                    | 🛦 Δεν έχει δηλ                                                                                                    | ωθεί κάποια συνεργαζόμενη ι                          | εποχείρηση ακόμη                            |                                                  | · · · · · · · · · · · · · · · · · · · |
| °c ∭                                          | <ul> <li>Jugethpulveran julio ar ne</li> <li>FINCZCKKY oughtspulvera</li> <li>var rainflowera jar revi vietuk</li> <li>*** far ne 800 (2) tellurroke</li> </ul> | ρίπτωση που υπάρχουν<br>αι μόνο τα Α.Φ.Μ. συνεργαζήμενων το<br>Ανκή δήλωση ΜΜΕ<br>«Ναφυίνες διαχειριστικές Χρήσεις | s omnås repôrtes                                     | 🕇 Προσθήκη συν                              | εργαζόμενης επιχείρησης                          |                                       |
|                                               |                                                                                                    |                                                                                                    |                                                      |                                             | Προηγούμενο                                      | <u>a</u> a                            |

• Επιλέγουμε «+ Προσθήκη συνεργαζόμενης επιχείρησης»

Ο πίνακας των πεδίων που εμφανίζεται για την εισαγωγή στοιχείων για την συνδεδεμένη επιχείρηση είναι της κάτωθι μορφής:

| Προσθήκη συνεργαζόμενης επι;                                                                                | χείρησης ×                            |
|----------------------------------------------------------------------------------------------------|---------------------------------------|
| Α.Φ.Μ. ΣΥΝΕΡΓΑΖΟΜΕΝΗΣ ΕΠΙΧΕΙΡΗΣΗΣ                                                                           |                                       |
| ΕΠΩΝΥΜΙΑ ΣΥΝΕΡΓΑΖΟΜΕΝΗΣ ΕΠΙΧΕΙΡΗΣΗΣ                                                                         |                                       |
| Ε.Μ.Ε. τελευταίας χρήσης , κατ΄ αναλογία του<br>ποσοστού συνεργασίας **                                     | ð                                     |
| Ε.Μ.Ε. προτελευταίας χρήσης , κατ' αναλογία του<br>ποσοστού συνεργασίας **                                  | ð                                     |
| ΣΥΝΟΛΟ ΕΝΕΡΓΗΤΙΚΟΥ τελευταίας χρήσης *, κατ΄<br>αναλογία του ποσοστού συνεργασίας **                        | ×.                                    |
| ΣΥΝΟΛΟ ΕΝΕΡΓΗΤΙΚΟΥ προτελευταίας χρήσης *,<br>κατ' αναλογία του ποσοστού συνεργασίας **                     | 8                                     |
| ΚΥΚΛΟΣ ΕΡΓΑΣΙΩΝ τελευταίας χρήσης *, κατ΄<br>αναλογία του ποσοστού συνεργασίας **                           | ¢                                     |
| ΚΥΚΛΟΣ ΕΡΓΑΣΙΩΝ προτελευταίας χρήσης *, κατ΄<br>αναλογία του ποσοστού συνεργασίας **                        | Ð                                     |
| * Τα ποσά σε χιλιάδες ευρώ<br>** Ως ποσοστό συνεργασίας νοείται το ποσοστό συνεργασίας της συνεργαζόμενης ω | ς προς την αιτούσα/λήπτρια επιχείρηση |
|                                                                                                    | Καταχώρηση                            |

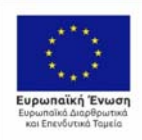

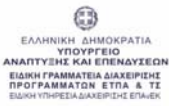

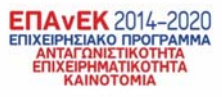

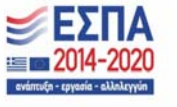

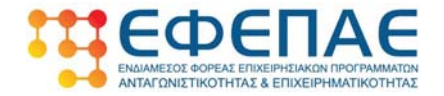

- Στα πεδία «ΑΦΜ ΣΥΝΕΡΓΑΖΟΜΕΝΗΣ ΕΠΙΧΕΙΡΗΣΗΣ» κ' «ΕΠΩΝΥΜΙΑ ΣΥΝΕΡΓΑΖΟΜΕΝΗΣ ΕΙΧΕΙΡΗΣΗΣ» συμπληρώνουμε τα αντίστοιχα πεδία για την συνεργαζόμενη επιχείρηση με την επιχείρησή μας.
- Στο πεδίο «Ε.Μ.Ε τελευταίας χρήσης, κατ' αναλογία του ποσοστού συνεργασίας» συμπληρώνουμε τις Ετήσιες Μονάδες Εργασίας ανάλογα με το ποσοστό συνεργασίας για το έτος 2019 της συνεργαζόμενη επιχείρησης με τη δική μας.

Αν πχ η συνεργαζόμενη επιχείρηση συμμετέχει στην δική μας με ποσοστό 30% και έχει για το 2019 15 ΕΜΕ τότε θα δηλωθεί στο πεδίο το 30% του 15 ήτοι 5 ΕΜΕ.

- Στο πεδίο «Ε.Μ.Ε προτελευταίας χρήσης, κατ' αναλογία του ποσοστού συνεργασίας» συμπληρώνουμε τις Ετήσιες Μονάδες Εργασίας ανάλογα με το ποσοστό συνεργασίας για το έτος 2018 της συνεργαζόμενη επιχείρησης με τη δική μας.
- Στο πεδίο «ΣΥΝΟΛΟ ΕΝΕΡΓΗΤΙΚΟΥ τελευταίας χρήσης, κατ' αναλογία του ποσοστού συνεργασίας» συμπληρώνουμε το σύνολο του ενεργητικού ανάλογα με το ποσοστό συνεργασίας για το έτος 2019 της συνεργαζόμενη επιχείρησης με τη δική μας.
- Στο πεδίο «ΣΥΝΟΛΟ ΕΝΕΡΓΗΤΙΚΟΥ προτελευταίας χρήσης, κατ' αναλογία του ποσοστού συνεργασίας» συμπληρώνουμε το σύνολο του ενεργητικού ανάλογα με το ποσοστό συνεργασίας για το έτος 2018 της συνεργαζόμενη επιχείρησης με τη δική μας.
- Στο πεδίο «ΚΥΚΛΟ ΕΡΓΑΣΙΩΝ τελευταίας χρήσης, κατ' αναλογία του ποσοστού συνεργασίας» συμπληρώνουμε τον κύκλο εργασιών ανάλογα με το ποσοστό συνεργασίας για το έτος 2019 της συνεργαζόμενη επιχείρησης με τη δική μας.
- Στο πεδίο «ΚΥΚΛΟ ΕΡΓΑΣΙΩΝ προτελευταίας χρήσης, κατ' αναλογία του ποσοστού συνεργασίας» συμπληρώνουμε τον κύκλο εργασιών ανάλογα με το ποσοστό συνεργασίας για το έτος 2018 της συνεργαζόμενης επιχείρησης με τη δική μας.
- Επιλέγουμε «Καταχώρηση»
- Επαναλαμβάνουμε τη διαδικασία για όλες τις συνεργαζόμενες με την επιχείρησή μας επιχειρήσεις.

Σημείωση: Τα ποσά συμπληρώνονται σε χιλιάδες ευρώ πχ αν θέλουμε να συμπληρώσουμε στον κύκλο εργασιών το ποσό των 1234€ θα συμπληρώσουμε στο αντίστοιχο πεδίο 1.234 (δηλ. για το δεκαδικό μέρος χρησιμοποιείται η τελεία . αντί για ,)

Στο τέλος της διαδικασίας θα πρέπει να έχουμε μια οθόνη της μορφής:

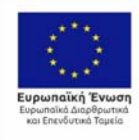

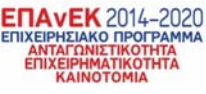

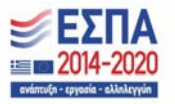

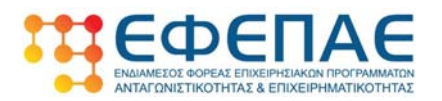

|                                                                  |                                                                                                  | a receipto                                                                   | er onopoint                                                                              |                                                                                    |                                                           |                                         |
|------------------------------------------------------------------|--------------------------------------------------------------------------------------------------|------------------------------------------------------------------------------|------------------------------------------------------------------------------------------|------------------------------------------------------------------------------------|-----------------------------------------------------------|-----------------------------------------|
| 🖉 Επεξεργασία αίτησης                                            |                                                                                                  |                                                                              |                                                                                          |                                                                                    |                                                           |                                         |
| <ol> <li>Γενικά στοιχεία</li> <li>λήπτη της ενίσχυσης</li> </ol> | 2. Διεύθυνση έδρας                                                                               | 3. Επιλέξιμα<br>δραστηριοτ                                                   | ος ΚΑΔ<br>ιήτων *                                                                        | 4. Α.Φ.Μ.<br>συνδεδεμένων<br>επιχειρήσεων *                                        | 5.<br>συ<br>επ                                            | Α.Φ.Μ.<br>νεργαζόμενων<br>ιχειρήσεων *  |
| 6. Στοιχεία νόμιμου<br>εκπροσώπου                                | 7. Θερμαντικά σώματα<br>ανά κατάστημα *                                                          | 8. Κατάλογ<br>συνημμένω                                                      | ος<br>ν εγγράφων                                                                         |                                                                                    | η 10<br>λοι<br>ενί                                        |                                         |
|                                                                  |                                                                                                  |                                                                              |                                                                                          |                                                                                    |                                                           |                                         |
| Δηλώστε τις                                                      | ; συνεργαζόμενες επιχειρήσει                                                                     | ; βάσει του ΠΑΡΑ                                                             |                                                                                          | πρόσκλησης "ΕΠΙΧΟ                                                                  | ΡΗΓΗΣΗ ΕΠΙ                                                | ΙΧΕΙΡΗΣΕΩΝ                              |
| Δηλώστε τις                                                      | ; συνεργαζόμενες επιχειρήσει<br>ΘΕΡΜΑΝΤΙΚΩΝ Σ                                                    | ; βάσει του ΠΑΡΑ<br>ΩΜΑΤΩΝ ΕΞΩΤΕ                                             | ΔΡΤΗΜΑΤΟΣ ΙΙ της<br>ΡΙΚΟΥ ΧΩΡΟΥ", <b>εφ</b>                                              | πρόσκλησης "ΕΠΙΧΟ<br>όσον υπάρχουν                                                 | ΡΗΓΗΣΗ ΕΠΙ                                                | ΙΧΕΙΡΗΣΕΩΝ                              |
| Ο Δηλώστε τις<br>Α.Φ.Μ.<br>ΣΥΝΕΡΓΑΖΟΜ<br>Α/Α ΕΠΙΧΕΙΡΗΣΗΣ         | ουνεργαζόμενες επιχειρήσει<br>ΘΕΡΜΑΝΤΙΚΩΝ Σ<br>ΕΠΩΝΥΜΙΑ<br>ΕΝΗΣ ΣΥΝΕΡΓΑΖΟΜΕΝΗΣ<br>•• ΕΠΙΧΕΙΡΗΣΗΣ | ; βάσει του ΠΑΡΑ<br>ΩΜΑΤΩΝ ΕΞΩΤΕ<br>Ε.Μ.Ε. Ε.Μ.Ε<br>τελ. προτ<br>χρήσης χρήσ | ΑΡΤΗΜΑΤΟΣ ΙΙ της τ<br>ΡΙΚΟΥ ΧΩΡΟΥ", εφ<br>ε. ΣΥΝΟΛΟ<br>τελ. ΕΝΕΡΓΗΤΙΚΟ<br>ης τελ. χρήσης | πρόσκλησης "ΕΠΙΧΟ<br>όσου υπάρχουυ<br>ΕΥΝΟΛΟ<br>ΕΝΕΡΓΗΤΙΚΟΥ<br>Υ προτελ.<br>χρήσης | ΡΗΓΗΣΗ ΕΠΙ<br>ΚΥΚΛΟΣ<br>ΕΡΓΑΣΙΩΝ<br>τελ.<br>χρήσης<br>*** | ΚΥΚΛΟΣ<br>ΕΡΓΑΣΙΩΝ<br>προτελ.<br>χρήσης |

[14]

- Στην περίπτωση που θέλουμε να διορθώσουμε κάποιο από τα στοιχεία της συνεργαζόμενης επιχείρησης θα πρέπει υποχρεωτικά να διαγράψουμε την καταχωρημένη επιχείρηση επιλέγοντας και στη συνέχεια να επιλέξουμε εκ νέου «+ Προσθήκη συνδεδεμένης επιχείρησης»
- Όταν ολοκληρώσουμε τις προσθήκες όλων των συνεργαζόμενων επιχειρήσεων επιλέγουμε «Επόμενο» για να μεταβούμε στο επόμενο βήμα της αίτησης.

### 3.6 Στοιχεία νόμιμου εκπροσώπου

Στο βήμα αυτό θα πρέπει να συμπληρωθούν τα στοιχεία του νόμιμου εκπροσώπου της επιχείρηση μας. Βλέπουμε την παρακάτω οθόνη:

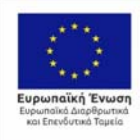

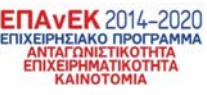

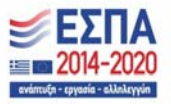

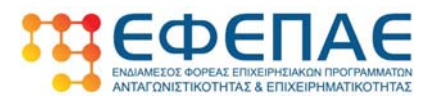

| l. Γενικά στοιχεία<br>ήπτη της ενίσχυσης | 2. Διεύθυνση έδρας                      | 3. Επιλέξιμ<br>δραστηριο | ος Κ.Α.Δ.<br>πήτων *                   | 4. Α.Φ.Μ.<br>συνδεδεμένων<br>επιχειρήσεων *                                                                          | 5. Α.Φ.Μ.<br>συνεργαζόμενων<br>επιχειρήσεων *                                              |
|------------------------------------------|-----------------------------------------|--------------------------|----------------------------------------|----------------------------------------------------------------------------------------------------|--------------------------------------------------------------------------------------------|
| . Στοιχεία νόμιμου<br>προσώπου           | 7. Θερμαντικά σώματα<br>ανά κατάστημα * | .8. Κατάλοι<br>συνημμένο | γος<br>υν εγγράφων                     | 9. Υπεύθυνη δήλωση                                                                                                   | 10. Τραπεζικός<br>λογαριασμός λήπτη<br>ενίσχυσης                                           |
| А.Ф.М.                                   |                                         |                          | TIN                                    |                                                                                                    |                                                                                            |
| ΧΩΡΑ                                     |                                         |                          | επωνγμο                                |                                                                                                    |                                                                                            |
| ONOMA                                    |                                         |                          | ΠΕΡΙΦΕΡΕΙΑ                             |                                                                                                    |                                                                                            |
| ΔΙΕΥΘΥΝΣΗ ΕΠΙΚΟΙΝΩΙ                      | νίας (όδος - αριθμός)                   |                          | періохн                                |                                                                                                    |                                                                                            |
| ταχ. ΚΩΔΙΚΟΣ                             |                                         |                          | ΤΗΛΕΦΩΝΟ                               | (Σταθερό)                                                                                                    |                                                                                            |
| ΤΗΛΕΦΩΝΟ (Κινητό)                        |                                         | HAEKTPONII               | KH ΔΙΕΥΘΥΝΣΗ (e-mail)                  |                                                                                                    |                                                                                            |
|                                          |                                         |                          | Δ Στ<br>ηλεκτρον<br>τα οποία<br>έναρξε | ο e-mail που δηλώνετε θα α<br>νικού ταχυδρομείου τα μηνύ<br>ι επέχουν θέση κοινοποίησης<br>) όλων των έννομων ποοθεε | ποστέλλονται μέσω<br>ματα από τον ΕΦΕΠΑΕ,<br>; και συνεπάγονται την<br>ημών και συνεπειών. |

- Σε ένα από τα πεδία «ΑΦΜ» ή «TIN» (Taxation Identification Number) ο χρήστης εισάγει το ΑΦΜ του νόμιμου εκπροσώπου της επιχείρησης
- Στα υπόλοιπα πεδία συμπληρώνει τα στοιχεία του νόμιμου εκπροσώπου της επιχείρησης με τη σειρά των πεδίων που φαίνονται στην οθόνη.

Στο e-mail που δηλώνετε θα αποστέλλονται μέσω ηλεκτρονικού ταχυδρομείου τα μηνύματα από τον ΕΦΕΠΑΕ, τα οποία επέχουν θέση κοινοποίησης και συνεπάγονται την έναρξη όλων των έννομων προθεσμιών και συνεπειών. Επομένως το email θα πρέπει να έχει συμπληρωθεί σωστά, να είναι έγκυρο και να ελέγχεται σε τακτά χρονικά διαστήματα (σημείωση: Καλό θα ήταν να ελέγχετε τακτικά και την κατηγορία spam για την περίπτωση που για κάποιο λόγο τα ενημερωτικά μηνύματα καταχωρηθούν στην ανωτέρω κατηγορία από τον e-mail Server σας ).

#### 3.7 Θερμαντικά σώματα ανά κατάστημα

Στο βήμα αυτό θα πρέπει να προσθέσουμε τις εγκαταστάσεις εστίασης για τις οποίες έχουμε προμηθευτεί θερμαντικά σώματα και εν συνεχεία για κάθε εγκατάσταση θα πρέπει να προσθέσουμε τα στοιχεία των θερμαντικών σωμάτων που προμηθευτήκαμε.

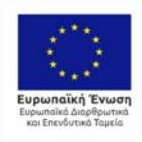

ΕΛΛΗΝΙΚΗ ΔΗΜΟΚΡΑΤΙΑ ΥΠΟΥΡΓΕΙΟ ΑΝΑΠΥΥΙΗΣ ΚΑΙ ΕΠΕΙΝΔΥΣΕΩΝ ΕΙΔΙΚΗ ΓΡΑΜΜΑΤΕΙΑ ΔΙΧΣΕΡΙΣΗ ΠΡΟΓΡΑΜΜΑΤΕΙΑ ΔΙΧΣΕΡΙΣΗ Ευχον ΥΓΗΡΕΣΙΑΔΙΧΕΡΙΣΗ ΕΓΙΛΕΚ

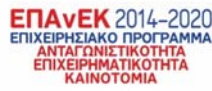

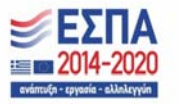

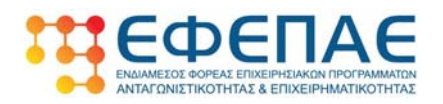

| ήπτη της ενίσχυσης               |                                         | 5. επιλεςιμος Κ.Α.Δ.<br>δραστηριοτήτων * | συνδεδεμένων<br>επιχειρήσεων * | συνεργαζόμενων<br>επιχειρήσεων *                 |
|----------------------------------|-----------------------------------------|------------------------------------------|--------------------------------|--------------------------------------------------|
| 5. Στοιχεία νόμιμου<br>κπροσώπου | 7. Θερμαντικά σώματα<br>ανά κατάστημα * | 8. Κατάλογος<br>συνημμένων εγγράφων      | 9. Υπεύθυνη δήλωση             | 10. Τραπεζικός<br>λογαριασμός λήπτη<br>ενίσχυσης |
|                                  | 🛕 Δεν έ                                 | χει δηλωθεί κάποιο κατάστημ              | ια ακόμη                       |                                                  |

Επιλέγοντας «+ Προσθήκη καταστήματος» ανοίγει η φόρμα εισαγωγής καταστήματος όπως παρακάτω:

Οθόνη 7.1

| Προσθήκη κ                                            | αταστήματος ×                    |
|-------------------------------------------------------|----------------------------------|
| ΟΝΟΜΑΣΙΑ ΚΑΤΑΣΤΗΜΑΤΟΣ                                 | ΠΕΡΙΦΕΡΕΙΑ                       |
|                                                       |                                  |
| К.А.Д.                                                | ΠΕΡΙΦΕΡΕΙΑΚΗ ΕΝΟΤΗΤΑ             |
| ~                                                     | · ·                              |
| ΕΠΙΦΑΝΕΙΑ ΕΞΩΤΕΡΙΚΟΥ ΧΩΡΟΥ (ΝΟΜΙΜΑ<br>ΑΔΕΙΟΔΟΤΗΜΕΝΟΥ) | ΔΗΜΟΣ - ΚΟΙΝΟΤΗΤΑ                |
|                                                       | · · · ·                          |
|                                                       | ΔΙΕΥΘΥΝΣΗ ΕΔΡΑΣ (ΟΔΟΣ - ΑΡΙΘΜΟΣ) |
|                                                       |                                  |
|                                                       | τοποθεσια                        |
|                                                       |                                  |
|                                                       | ΤΑΧ. ΚΩΔΙΚΟΣ                     |
|                                                       |                                  |
|                                                       |                                  |
|                                                       | 🖬 Καταχώρηση Κλείσιμο            |

- Στο πεδίο «ΟΝΟΜΑΣΙΑ ΚΑΤΑΣΤΗΜΑΤΟΣ» συμπληρώνουμε "ΕΔΡΑ" αν πρόκειται για την έδρα της επιχείρησης ή "ΥΠΟΚΑΤΑΣΤΗΜΑ 1" αν πρόκειται για υποκατάστημα.
   Για κάθε νέο υποκατάστημα που προσθέτουμε, αυξάνουμε τον αριθμό του υποκαταστήματος πχ υποκατάστημα 1, υποκατάστημα 2 κλπ
- Στα πεδία «ΠΕΡΙΦΕΡΕΙΑ», «ΠΕΡΙΦΕΡΕΙΑΚΗ ΕΝΟΤΗΤΑ», «ΔΗΜΟΣ-ΚΟΙΝΟΤΗΤΑ» επιλέγουμε από τις αναπτυσσόμενες λίστες που βρίσκονται δίπλα από τα πεδία αυτά την περιφέρεια, την περιφερειακή ενότητα και το δήμο/κοινότητα που βρίσκεται η εγκατάσταση εστίασης που καταχωρούμε.

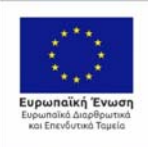

ΕΛΛΗΝΙΚΗ ΔΗΜΟΚΡΑΤΙΑ ΥΠΟΥΡΓΕΙΟ ΝΑΠΤΥΞΗΣ ΚΑΙ ΕΠΕΝΑΥΣΕΩΝ ΕΙΔΗΚΙ ΓΡΑΜΜΑΤΕΙΑ ΔΙΧΕΡΙΣΗΝ ΠΡΟΓΡΑΜΜΑΤΕΙΑ ΔΙΧΕΡΙΣΗΝ ΕΙΔΗ ΓΡΑΜΜΑΤΕΙΑ ΔΙΧΕΡΙΣΗΝ

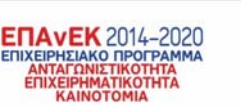

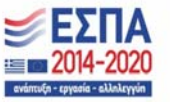

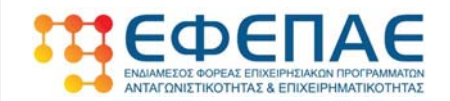

- Στο πεδίο ΚΑΔ επιλέγουμε από την λίστα έναν από τους επιλέξιμους ΚΑΔ που είχαμε δηλώσει στο Βήμα 3 της αίτησης και ο οποίος είναι ενεργός στην τρέχουσα εγκατάσταση που καταχωρούμε.
- Στο πεδίο «ΕΠΙΦΑΝΕΙΑ ΕΞΩΤΕΡΙΚΟΥ ΧΩΡΟΥ» συμπληρώνουμε σε τ.μ. την συνολική επιφάνεια όπως αυτή προκύπτει από το άθροισμα όλων των αδειοδοτημένων εξωτερικών χώρων που έχει η εγκατάσταση.
- Στο πεδίο «ΔΙΕΥΘΥΝΣΗ ΕΔΡΑΣ (ΟΔΟΣ-ΑΡΙΘΜΟΣ)» συμπληρώνουμε την διεύθυνση της εγκατάστασης όπως αυτή αναγράφεται στο δικαιολογητικό 1 του ΠΑΡΑΡΤΗΜΑΤΟΣ V(έγγραφο TaxisNet) για την εγκατάσταση αυτή.
- Στα πεδίο «ΤΟΠΟΘΕΣΙΑ» (μη υποχρεωτική συμπλήρωση) και «ΤΗΛΕΦΩΝΟ» συμπληρώνουμε την ονομασία της ευρύτερης περιοχής της εγκατάστασης καθώς και το τηλέφωνο επικοινωνίας.
- Επιλέγουμε «Καταχώρηση» για να ολοκληρωθεί η καταχώρηση της εγκατάστασης εστίασης.
- Επαναλαμβάνουμε τη διαδικασία για το σύνολο των εγκαταστάσεων εστίασης και τις οποίες θα συμπεριλάβουμε στην αίτηση.

Στο τέλος της διαδικασίας προσθήκης πρέπει να βλέπουμε μια οθόνη όπως παρακάτω:

| <b>Ξ</b> ΕΔΡΑ                                                                                                    | Î                                                                                                    |
|----------------------------------------------------------------------------------------------------|----------------------------------------------------------------------------------------------------|
| Ονομασία καταστήματος: <b>ΕΔΡΑ</b><br>Κ.Α.Δ. καταστήματος: <b>56.10.19</b><br>Επιφάνεια εξωτερικού χώρου (τ.μ.): <b>68.15</b><br>Μέγιστος αριθμός θερμαντικών σωμάτων: <b>7</b><br>Μέγιστο ποσό επιδότησης: <b>700€</b> | Περιφέρεια: <b>Πελοποννήσου</b><br>Περιφερειακή ενότητα: <b>Μεσσηνίας</b><br>Δήμος/Κοινότητα: <b>Καλαμάτας</b><br>Διεύθυνση έδρας (οδός - αριθμός): <b>ΔΕΛΗΓΙΩΡΓΗ 45</b><br>Τοποθεσία: <b>ΚΑΛΑΜΑΤΑ</b><br>Τ.Κ.: <b>24100</b> |
| 🛕 Δεν έχουν δηλωθεί θερμαντικ                                                                                                    | ά σώματα για αυτό το κατάστημα                                                                                                    |
| 🗒 ΥΠΟΚΑΤΑΣΤΗΜΑ 1                                                                                                    | + Δήλωση Θερμαντικών σωμάτων                                                                                                    |
| Ονομασία καταστήματος: ΥΠΟΚΑΤΑΣΤΗΜΑ 1                                                                                                    | Περιφέρεια: <b>Πελοποννήσου</b>                                                                                                    |
| Κ.Α.Δ. καταστήματος: <b>56.30.10</b>                                                                                                    | Περιφερειακή ενότητα: <b>Μεσσηνίας</b>                                                                                                    |
| Επιφάνεια εξωτερικού χώρου (τ.μ.): <b>45.00</b><br>Μέγιστος αριθμός θερμαντικών σωμάτων: <b>5</b><br>Μέγιστο ποσό επιδότησης: <b>500€</b>                                                                               | Δήμος/Κοινότητα: Πύλου - Νέστορος<br>Διεύθυνση έδρας (οδός - αριθμός): ΠΥΛΟΣ 0<br>Τοποθεσία: ΠΥΛΟΣ<br>Τ.Κ.: 24001                                                                                                    |
| 🛦 Δεν έχουν δηλωθεί θερμαντικ                                                                                                    | ά σώματα για αυτό το κατάστημα                                                                                                    |
|                                                                                                    | + Δήλωση θερμαντικών σωμάτων                                                                                                    |

 Στην περίπτωση που θέλουμε να κάνουμε διορθώσεις σε μία από τις εγκαταστάσεις αυτό δεν είναι εφικτό και θα πρέπει να διαγραφεί η εγκατάσταση και να την καταχωρήσουμε εκ νέου.

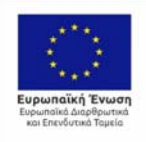

EAAHNIKH AHMOKPATIA YNOYPFEIO ANTYTHIX KAI ENENAVXEON MIKH FPAMMATEIA ALXXEPITH POFPAMMATEIA ALXXEPITH POFPAMMATEIA ETTA & TI

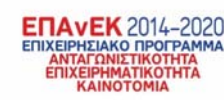

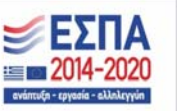

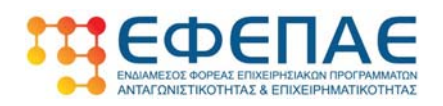

 Στην οθόνη εμφανίζεται με κόκκινο χρώμα η πληροφορία του μέγιστου αριθμού θερμαντικών που μπορεί να επιχορηγηθεί η κάθε εγκατάσταση και το μέγιστο ποσό επιδότησης.

Στη συνέχεια για κάθε εγκατάσταση επιλέγουμε «+ Δήλωση θερμαντικών σωμάτων» και εμφανίζεται η παρακάτω φόρμα εισαγωγής:

|         | Δήλωση θερμαντ                   | ικών σωμάτων | × |
|---------|----------------------------------|--------------|---|
| οl<br>α | ΠΟΣΟΤΗΤΑ ΘΕΡΜΑΝΤΙΚΩΝ<br>ΣΩΜΑΤΩΝ: | 5            |   |
|         | ΤΙΜΗ ΜΟΝΑΔΟΣ (ΧΩΡΙΣ<br>Φ.Π.Α.):  | K            |   |
|         |                                  | Καταχώρηση   | 0 |

- Στο πεδίο «ΠΟΣΟΤΗΤΑ ΘΕΡΜΑΝΤΙΚΩΝ ΣΩΜΑΤΩΝ» συμπληρώνουμε τον αριθμό των σωμάτων που αιτούμαστε και τα οποία έχουν την ίδια τιμή αγοράς/θερμαντικό σώμα
- Στο πεδίο «ΤΙΜΗ ΜΟΝΑΔΟΣ» συμπληρώνουμε την μοναδιαία τιμή αγοράς χωρίς ΦΠΑ (σημ: Οι δεκαδικοί αριθμοί καταχωρούνται με την τελεία πχ 123.34). Αν ο αριθμός Θερμαντικών σωμάτων που δηλώνουμε υπερβαίνει τον μέγιστο επιτρεπτό αριθμό βάσει των τ.μ. εξωτερικών χώρων, δεν θα γίνει αποδεκτή η καταχώρηση
- Επιλέγουμε «Καταχώρηση» για ολοκληρωθεί η προσθήκη σωμάτων
- Επαναλαμβάνουμε τη διαδικασία για όλες τις δηλωθείσες εγκαταστάσεις εστίασης

Στο τέλος της διαδικασίας προσθήκης πρέπει να βλέπουμε μια οθόνη όπως παρακάτω:

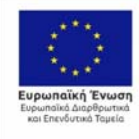

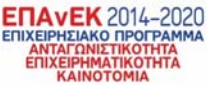

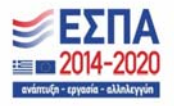

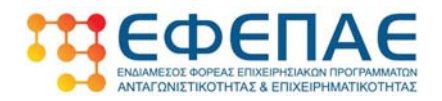

| νικά στοι;<br>τη της ενί                                                                                                    | χεία 2.Διεύθ<br>αχυσης                                                                                                    | υνση έδρας                                                                                                    | 3. Επιλέξιμα<br>δραστηριο    | ος Κ.Α.Δ.<br>τήτων *                                                                                                    | 4. Α.Φ.Μ.<br>συνδεδεμ<br>επιχειρής                                                      | ένων<br>:εων *                                                                                                    | 5. Α.Φ.Μ.<br>συνεργαζόμενα<br>επιχειρήσεων *  |
|----------------------------------------------------------------------------------------------------|----------------------------------------------------------------------------------------------------|----------------------------------------------------------------------------------------------------|------------------------------|----------------------------------------------------------------------------------------------------|-----------------------------------------------------------------------------------------|----------------------------------------------------------------------------------------------------|-----------------------------------------------|
| οιχεία νόι<br>οσώπου                                                                                                    | μιμου<br>ανά κατ                                                                                                    | αντικά σώματα<br>άστημα *                                                                                                    | 8. Κατάλογ<br>συνημμένω      | ος<br>ν εγγράφων                                                                                                    | 9. Υπεύθι                                                                               | νη δήλωση                                                                                                    | 10. Τραπεζικός<br>λογαριασμός λι<br>ενίσχυσης |
| ΕΔΡΑ                                                                                                    |                                                                                                    |                                                                                                    |                              |                                                                                                    |                                                                                         |                                                                                                    |                                               |
| Oveneri                                                                                                    | ο κοτοστήμοτος: ΕΔΡΑ                                                                                                    |                                                                                                    |                              | Περιγρέρεια:                                                                                                    | Πελοποννή                                                                               | 700                                                                                                    |                                               |
| K.A.A. KOT                                                                                                    | ταστήματος: 56.10.19                                                                                                    |                                                                                                    |                              | Περιφερειακ                                                                                                    | ή ενότητα: Ι                                                                            | Μεσσηνίας                                                                                                    |                                               |
| Επιφάνει                                                                                                    | α εξωτερικού χώρου (τ.)                                                                                                    | µ.):68.15                                                                                                    |                              | Δήμος/Κοινά                                                                                                    | ότητο: Καλα                                                                             | μάτας                                                                                                    |                                               |
|                                                                                                    |                                                                                                    |                                                                                                    |                              | Διεύθυνση έδ                                                                                                    | δρας (οδός -                                                                            | αριθμός): ΔΕΛΗΓ                                                                                                    | ΠΩΡΓΗ 45                                      |
| MENOTOC                                                                                                    | ταριθμας θερμαντικών                                                                                                    | 6<br>6                                                                                                    |                              | Τοποθεσία: Ι                                                                                                    | каламата                                                                                |                                                                                                    |                                               |
| Mayoro                                                                                                    | nodo emocritorio, voo                                                                                                    | 5                                                                                                    |                              | T.K.: 24100                                                                                                    |                                                                                         |                                                                                                    |                                               |
| A/A                                                                                                    | Ποσότητα θερμ.<br>σωμάτων                                                                                                    | Τιμή μονάδα<br>Φ.Π.Α.(€)                                                                                                    | ς χωρίς                      | Ποσό ενίσχυ<br>μονάδας(€)                                                                                                    | σης                                                                                     | Συνολικό ποσ<br>ενίσχυσης(€)                                                                                                    | ò                                             |
| 1                                                                                                    | з                                                                                                    | 120.00                                                                                                    |                              | 100                                                                                                    |                                                                                         | 300                                                                                                    | •                                             |
| Σύνολο                                                                                                    | 3                                                                                                    |                                                                                                    |                              |                                                                                                    |                                                                                         | 300                                                                                                    |                                               |
|                                                                                                    |                                                                                                    |                                                                                                    |                              |                                                                                                    |                                                                                         | 🛨 Δήλωση Θερι                                                                                                    | μαντικών σωμάτα                               |
|                                                                                                    | αταΣτημία 1                                                                                                    |                                                                                                    |                              |                                                                                                    |                                                                                         | + Δήλωση Θερι                                                                                                    | μαντικών σωμάτα                               |
|                                                                                                    | αταστήματος: <b>ΥΠΟ</b> Κ                                                                                                    | άταΣτημα 1                                                                                                    |                              | Περιφέρεια:                                                                                                    | Πελοποννή                                                                               | 🛨 Δήλωση Θερι<br>σου                                                                                                    | μοιντικών σωμότα                              |
|                                                                                                    | ΑΤΑΣΤΗΜΑ 1<br>α καταστήματος: ΥΠΟΚ<br>ταστήματος: 56.30.10                                                                                                    | άταΣτημα 1                                                                                                    |                              | Περιφέρεια:<br>Περιφερεια:                                                                                                   | <b>Πελοποννή</b><br>τή ενότητα: Ι                                                       | + Δήλωση Θερ;<br>σου<br>Μεσσηνίας                                                                                                    | μαντικών σωμάτω                               |
| 関 ΥΠΟΚΑ<br>Ονομασία<br>Κ.Α.Δ. κατ<br>Επιφάνεια                                                                                                    | ΑΤΑΣΤΗΜΑ 1<br>α καταστήματος: ΥΠΟκ<br>ταστήματος: 56.30.10<br>α εξωτερικού χώρου (τ.)                                                                                                    | ΆΤΑΣΤΗΜΑ 1<br>μ.;: 45.00                                                                                                    |                              | Περιφέρεια:<br>Περιφερειακ<br>Δήμος/Κοινό                                                                                    | <b>Πελοποννή</b><br>ή ενότητα: Ι<br>ότητα: <b>Πύλο</b>                                  | + Δήλωση Θερι<br>σου<br>Μεσσηνίας<br>υ - Νέστορος                                                                                                    | μαντικών σωμάτω                               |
| Η ΥΠΟΚΑ<br>Ονομασία<br>Κ.Α.Δ. κατ<br>Επαράνεια<br>Μέγαστος                                                                                                    | ΑΤΑΣΤΗΜΑ 1<br>α καταστήματος: ΥΠΟΚ<br>ταστήματος: 56.30.10<br>α εξωτερικού χώρου (τ.)<br>ς αριθμός Θερμαντικών                                                                                          | ΔΤΑΣΤΗΜΑ 1<br>μ): 45.00<br>σωμάτων: 5                                                                                                    |                              | Περιφέρεια:<br>Περιφερειακ<br>Δήμος/Κοινό<br>Διεύθυνση έλ                                                                    | <b>Πελοποννή</b><br>κή ενότητα: Ι<br>ύτητα: <b>Πύλο</b><br>δρας (οδός -                 | <ul> <li>Δήλωση Θερι</li> <li>σου</li> <li>Μεσσηνίας</li> <li>υ - Νέστορος</li> <li>αριθμός): ΠΥΛΟΣ</li> </ul>                                                                                                    | μαντικών σωμότα                               |
| ΕΙ ΥΠΟΚΑ<br>Ονομασία<br>Κ.Α.Δ. κατ<br>Επιφάνεια<br>Μέγιστο<br>Μέγιστο                                                                                                    | ΑΤΑΣΤΗΜΑ 1<br>α καταστήματος: ΥΠΟΚ<br>ταστήματος: 56.30.10<br>α εξωτερικού χώρου (τ.)<br>ς αριθμός θερμαντικών<br>ποσό επιδότησης: 500                                                                  | ΔΑΤΑΣΤΗΜΑ 1<br>μ.≿ 45.00<br>σωμάτων: 5<br>€                                                                                                    |                              | Περιφέρεια:<br>Περιφέρεια:<br>Δήμος/Κοινό<br>Διεύθυνση έλ                                                                    | <b>Πελοποννή</b><br>σή ενότητα: Ι<br>ύτητα: <b>Πύλο</b><br>δρας (οδός -<br><b>ΠΥΛΟΣ</b> | ◆ Δήλωση Θερι<br>σου<br>Μεσσηνίας<br>υ - Νέστορος<br>αριθμός): ΠΥΛΟΙ                                                                                                    | μαντικών σωμάτα<br>Σ Ο                        |
| ΝΠΟΚΑ<br>Ονομασία<br>Κ.Α.Δ. κατ<br>Επαράνεια<br>Μέγιστος<br>Μέγιστος                                                                                                    | ΑΤΑΣΤΗΜΑ 1<br>α καταστήματος: ΥΠΟΚ<br>ταστήματος: 56.30.10<br>α εξωτερικού χώρου (τ.)<br>ς αριθμός Θερμαντικών<br>ποσό επιδότησης: 500                                                                  | αΤΑΣΤΗΜΑ 1<br>μ :: 45.00<br>σωμάτων: 5<br>ε                                                                                                    |                              | Περιφέρεια:<br>Περιφερειαι<br>Δήμος/Κοινά<br>Διεύθυνση έλ<br>Τοποθεσία: Ι<br>Τ.Κ.: 24001                                     | Πελοποννή<br>ή ενότητα: Ι<br>ότητα: Πύλο<br>5ρας (οδός -<br>ΠΥΛΟΣ                       | ◆ Δήλωση Θερι<br>σου<br>Μεσσηνίας<br>υ - Νέστορος<br>αριθμός): ΠΥΛΟ)                                                                                                    | μαντικών σωμάτυ<br>Σ Ο                        |
| Η νποκλ<br>Ονομασίκ<br>Κ.Α.Δ. κατ<br>Επαράνεικ<br>Μέγιστος<br>Μέγιστος                                                                                                    | ΑΤΑΣΤΗΜΑ 1<br>α καταστήματος: ΥΠΟΚ<br>ταστήματος: 56.30.10<br>α εξωτερικού χώρου (τ.)<br>τ αριθμός θερμαντικών<br>ποσό επιδότησης: 500<br>Ποσότητα θερμ.<br>σωμάτων                                     | ΔΤΑΣΤΗΜΑ 1<br>μ.): 45.00<br>σωμάτων: 5<br>€<br>Τιμή μονάδα<br>Φ.Π.Α.(€)                                                                                                    | ςχωρίς                       | Περιφέρεια:<br>Περιφέρεια:<br>Δήμας/Κοινά<br>Διεύθυνση έλ<br>Τοποθεσία: Ι<br>Τ.Κ.: 24001<br>Πασό ενίσχυ<br>μανάδας(€)        | Πελοποννή<br>τή ενότητα: Ι<br>ότητα: Πύλο<br>5ρας (οδός -<br>ΠΥΛΟΣ<br>σης               | <ul> <li>Δήλωση θερι</li> <li>σου</li> <li>Μεσσηνίας</li> <li>υ - Νέστορος</li> <li>αριθμός: ΠΥΛΟ)</li> <li>Συνολικό ποσ</li> <li>ενίσχυσης(€)</li> </ul>                                                                                | ραντικών σωμάτω<br>Σ 0                        |
| <ul> <li>Н чпок/</li> <li>Очераки</li> <li>К.А.Δ. кол</li> <li>Етарблен</li> <li>Мёзкатос</li> <li>Мёзкатос</li> <li>А/А</li> <li>1</li> </ul>                                                       | ΑΤΑΣΤΗΜΑ 1<br>α καταστήματος: ΥΠΟΚ<br>ταστήματος: 56.30.10<br>α εξωτερικού χώρου (τ.)<br>α αριθμός Θερμαντικών<br>ποσό επιδότησης: 500<br>Ποσότητα Θερμ.<br>σωμάτων                                     | αΤΑΣΤΗΜΑ 1<br>μ.≿ 45.00<br>σωμάτων: 5<br>ε<br>Τιμή μονάδα<br>Φ.Π.Α.(ε)<br>200.00                                                                                                    | ςχωρίς                       | Περιφέρεια:<br>Περιφερειακ<br>Δήμος/Κοινό<br>Διεύθυνση έλ<br>Τοποθεσία: Ι<br>Τ.Κ.: 24001<br>Πασό ενίσχυ<br>μονάδας(έ)<br>100 | Πελοποννή<br>οή ενότητα: Ι<br>ότητα: Πύλο<br>δρας (οδός -<br>ΠΥΛΟΣ<br>σης               | <ul> <li>Δήλωση Θερι</li> <li>σου</li> <li>Μεσσηνίας</li> <li>υ - Νέστορος</li> <li>αριθμός): ΠΥΛΟ)</li> <li>Συνολικό ποσ</li> <li>ενίσχυσης(€)</li> <li>400</li> </ul>                                                                  | μαντικών σωμάτω<br>Σ 0<br>Φ                   |
| <ul> <li>Н чток</li> <li>Очораскі</li> <li>К.А.Δ. кат</li> <li>Етарачка</li> <li>Мёзкатас</li> <li>Мёзкатас</li> <li>А/А</li> <li>1</li> <li>Σύνολο</li> </ul>                                       | ΑΤΑΣΤΗΜΑ 1<br>α καταστήματος: ΥΠΟΝ<br>ταστήματος: 56.30.10<br>α εξωτερικού χώρου (τ.)<br>τασό ξωτερικού χώρου (τ.)<br>τασό επιδότησης: 500<br>Ποσότητα θερμ.<br>σωμάτων<br>4                            | <b>(ΔΤΑΣΤΗΜΑ 1</b><br>μ.): <b>45.00</b><br>σωμάτων: 5<br>ε<br>ε<br><b>Τιμή μονάδα</b><br><b>Φ.Π.Α.(ε)</b><br>200.00                                                                                                  | ς χωρίς                      | Περιφέρεια:<br>Περιφερειακ<br>Δήμος/Κοινά<br>Διεύθυνση έἰ<br>Τοποθεσία: Ι<br>Τ.Κ.: 24001<br>Ποσό ενίσχυ<br>μονάδας(€)        | Πελοποννή<br>ή ενότητα: Ι<br>ότητα: Πύλο<br>δρας (οδάς -<br>ΠΥΛΟΣ<br>σης                | <ul> <li>Δήλωση Θερι</li> <li>σου</li> <li>Μεσσηνίας</li> <li>υ - Νέστορος</li> <li>αριθμός): ΠΥΛΟ)</li> <li>Συνολικό ποσι</li> <li>ενίσχυσης(€)</li> <li>400</li> <li>400</li> </ul>                                                    | μαντικών σωμάτω<br>Σ 0<br>ά                   |
| <ul> <li>Η ΥΠΟΚΑ</li> <li>Ονομασίε</li> <li>Κ.Α.Δ. κατ</li> <li>Επαράνεια</li> <li>Μέγκατος</li> <li>Μέγκατος</li> <li>Α/Α</li> <li>1</li> <li>Σύνολο</li> </ul>                                     | ΑΤΑΣΤΗΜΑ 1<br>α καταστήματος: ΥΠΟΚ<br>ταστήματος: 56.30.10<br>α εξωτερικού χώρου (τ.)<br>τ αριθμός θερμαντικών<br>ποσό επιδότησης: 500<br>Ποσότητα θερμ.<br>σωμάτων<br>4                                | <b>(ΔΤΑΣΤΗΜΑ 1</b><br>μ.≿ <b>45.00</b><br>σωμάτων: 5<br>ε<br><b>τιμή μονάδα</b><br><b>Φ.Π.Α.(€)</b><br>200.00                                                                                                    | κχωρίς                       | Περιφέρεια:<br>Περιφέρεια:<br>Δήμος/Κοινά<br>Διεύθυνση έλ<br>Τοποθεσία: Ι<br>Τ.Κ.: 24001<br>Πασό ενίσχυ<br>μονάδας(€)        | Πελοποννή<br>το ενότητα: Ι<br>ότητα: Πύλο<br>5ρας (αδός -<br>ΠΥΛΟΣ<br>σης               | <ul> <li>Δήλωση Θερι</li> <li>σου</li> <li>Μεσσηνίας</li> <li>υ - Νέστορος</li> <li>αριθμός): ΠΥΛΟΙ</li> <li>Συνολικό ποσι</li> <li>ενίσχυσης(€)</li> <li>400</li> <li>400</li> <li>Δήλωση Θερι</li> </ul>                               | ραντικών σωμάτα<br>δ<br>μαντικών σωμάτα       |
| Η ΥΠΟΚΛ<br>Ονομασί<br>Κ.Α.Δ. και<br>Επαράνεια<br>Μέγιστο το<br>Α/Α<br>1<br>Σύνολο                                                                                                    | ΑΤΑΣΤΗΜΑ 1<br>α καταστήματος: ΥΠΟΝ<br>ταστήματος: 56.30.10<br>α εξωτερικού χώρου (τ.)<br>α αριθμός Θερμαντικών<br>ποσό επιδότησης: 500<br>Ποσότητα Θερμ.<br>σωμάτων<br>4<br>4                           | <ul> <li>(ΑΤΑΣΤΗΜΑ 1</li> <li>μ.): 45.00</li> <li>σωμάτων: 5</li> <li>€</li> <li>Τιμή μονάδα<br/>Φ.Π.Α.(€)</li> <li>200.00</li> <li>όλα τα καταστήμα</li> </ul>                                                      | <b>κ χωρίς</b><br>αττο: 700€ | Περιφέρεια:<br>Περιφερειαν<br>Δήμος/Κονά<br>Διεύθυνση έἰ<br>Τοποθεσία: Ι<br>Τ.Κ.: 24001<br>Ποσό ενίσχυ<br>μονάδας(€)<br>100  | Πελοποννή<br>τή ενότητα: Ι<br>ότητα: Πύλο<br>δρας (οδάς -<br>ηγΛΟΣ<br>σης               | <ul> <li>Δήλωση Θερι</li> <li>σου</li> <li>Μεσσηνίας</li> <li>υ - Νέστορος</li> <li>αριθμός): ΠΥΛΟ)</li> <li>Συνολικό ποσι</li> <li>ενίσχυσης(ε)</li> <li>400</li> <li>400</li> <li>Δήλωση Θερι</li> </ul>                               | ραντικών σωμάτα<br>6<br>μαντικών σωμάτα       |
| <ul> <li>Н чтоки</li> <li>Очералий</li> <li>К.А.А. ког</li> <li>Етарблици</li> <li>Мёукатос</li> <li>Мёукатос</li> <li>Мёукатос</li> <li>Мёукатос</li> <li>А/А</li> <li>1</li> <li>Σύνολο</li> </ul> | ΑΤΑΣΤΗΜΑ 1<br>α καταστήματος: ΥΠΟΝ<br>ταστήματος: S6.30.10<br>α εξωπερικού χώρου (τ.)<br>ταστήματος: S6.30.10<br>α εξωπερικού χώρου (τ.)<br>πασό επιδότησης: S00<br>Πασότητα θερμ.<br>σωμάτων<br>4<br>4 | <ul> <li>ΔΤΑΣΤΗΜΑ 1</li> <li>μ.): 45.00</li> <li>σωμάτων: 5</li> <li>€</li> <li>Τιμή μονάδα<br/>φ.π.Α.(€)</li> <li>200.00</li> <li>όλα τα καταστήμα</li> <li>μώφι επίσες (με δια<br/>ε δηλώνται (εμοραία)</li> </ul> | <b>κ χωρίς</b><br>ατος: 700€ | Περιφέρεια:<br>Περιφερειαν<br>Δήμος/Κοινά<br>Διεύθυνση έλ<br>Τοποθεσία: Π<br>Τ.Κ.: 24001<br>Ποσό ενίσχυ<br>μονάδας(έ)<br>100 | Πελοποννή<br>ή ενότητα: Ι<br>ότητα: Πύλο<br>5ρας (οδάς -<br>ΠΥΛΟΣ                       | <ul> <li>Δήλωση Θερι</li> <li>σου</li> <li>Μεσσηνίας</li> <li>υ - Νέστορος</li> <li>αριθμός): ΠΥΛΟ3</li> <li>Συνολικό ποσ</li> <li>ενίσχυσης(Ε)</li> <li>400</li> <li>400</li> <li>400</li> <li>μ Δήλωση Θερι</li> <li>(+ Προ</li> </ul> | ραντικών σωμάτω<br>δ<br>δ<br>αθήκη καταστήμα  |

Στο κάτω μέρος της οθόνης εμφανίζεται με πράσινο χρώμα το συνολικό ποσό επιδότησης.

### 3.8 Κατάλογος συνημμένων εγγράφων

Το βήμα αυτό χρήζει ιδιαίτερης προσοχής προκειμένου να μην δημιουργηθούν προβλήματα πληρότητας της αίτησης κατά τον διοικητικό έλεγχο που θα ακολουθήσει.

Οι χρήστες θα πρέπει να αναρτήσουν υπό τη μορφή αρχείου τα δικαιολογητικά που περιγράφονται στο ΠΑΡΑΡΤΗΜΑ V της Πρόσκλησης της Δράσης.

Κάθε αρχείο θα πρέπει να αποτυπώνει το αντίστοιχο δικαιολογητικό με ευκρινή και ευδιάκριτο τρόπο. Το μέγεθος του κάθε αρχείου δεν θα πρέπει να υπερβαίνει τα 8Mb και οι υποστηριζόμενοι τύποι αρχείων είναι οι \*.pdf,\*.jpeg,\*.jpg,\*.png,\*.zip,\*.rar

Παρακάτω φαίνεται η οθόνη υποβολής των δικαιολογητικών συμμετοχής:

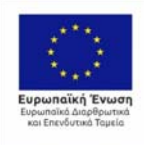

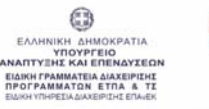

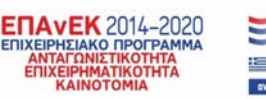

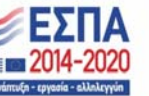

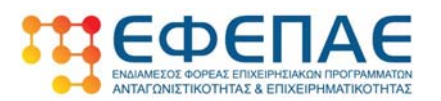

| Δικαιολογητικα συμμετοχης                                                                                         | =                                                                   |
|----------------------------------------------------------------------------------------------------|---------------------------------------------------------------------|
| [] Κατάσταση ενεργών δραστηριοτήτων (ΚΑΔ) για όλες τις<br>εγκαταστάσεις που εχουν δηλωθεί ως τόποι υλοποίησης (*) | Πατήστε μέσα στο πλαίσιο ή κάντε drag & drop τα αρχεία<br>Επιλογή   |
| 🗋 Υπεύθυνη Δήλωση ΜΜΕ (*)                                                                                         | Πατήστε μέσα στο πλαίσιο ή κάντε drag & drop τα αρχεία<br>🗪 Επιλογή |
| 🗋 Πίνακας Επιχορηγήσεων (Σώρευσης) (")                                                                            | Πατήστε μέσα στο πλαίσιο ή κάντε drag & drop τα αρχεία<br>Επιλογή   |

Στο πρώτο μέρος της οθόνης βρίσκονται στα σημεία με κίτρινο χρώμα τα γενικά δικαιολογητικά συμμετοχής.

Το όνομα του κάθε αρχείου θα πρέπει:

- να προσδιορίζει επ' ακριβώς το είδος του δικαιολογητικού που περιέχει
- να αναρτάται στη θέση που ορίζεται για το δικαιολογητικό αυτό στην οθόνη

Τα δικαιολογητικά που αναρτώνται σε αυτό το σημείο είναι:

- Εκτυπώσεις από το taxis όπου θα αποτυπώνουν τους ενεργούς ΚΑΔ για όλες τις εγκαταστάσεις που έχουν καταχωρηθεί στην αίτηση. Αν δηλαδή έχουν καταχωρηθεί και υποκαταστήματα θα πρέπει να αναρτηθούν και οι αναλύσεις με τα ΚΑΔ των υποκαταστημάτων. Ιδιαίτερη προσοχή θα πρέπει να υπάρξει ώστε να είναι ευκρινής η ημερομηνία εκτύπωσης επί των αναρτηθέντων εγγράφων και η οποία θα πρέπει να είναι μεταγενέστερη της ημερομηνίας δημοσίευσης της Πρόσκλησης.
- Συμπληρωμένη δήλωση ΜμΕ σύμφωνα με το υπόδειγμα της Πρόσκλησης. Σημείο προσοχής από τους χρήστες θα πρέπει να είναι η ταύτιση των στοιχείων της δήλωσης με τα στοιχεία στα αντίστοιχα πεδία της αίτησης σε ότι αφορά τις συνδεδεμένες και συνεργαζόμενες επιχειρήσεις.
- Συμπληρωμένη δήλωση Σώρευσης σύμφωνα με το υπόδειγμα της Πρόσκλησης για τις επιχορηγήσεις για τις οποίες η αιτούσα επιχείρηση έχει αποκτήσει έννομο δικαίωμα λήψης την τελευταία τριετία

Ακολουθούν οι οθόνες με τα δικαιολογητικά που πρέπει να αναρτώνται ξεχωριστά για κάθε εγκατάσταση εστίασης:

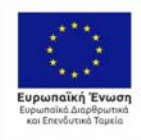

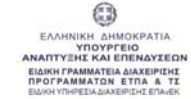

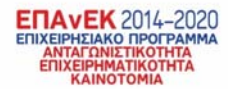

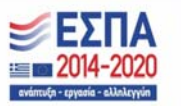

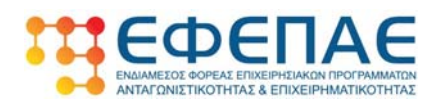

| 📑 Άδεια Λειτουργίας της εγκατάστασης σε ισχύ (*)                                    | Πατήστε μέσα στο πλαίσιο ή κάντε drag & drop τα αρχεία<br>🕿 Επιλογή |
|-------------------------------------------------------------------------------------|---------------------------------------------------------------------|
| 🖥 Άδεια χρήσης εξωτερικού χώρου                                                     |                                                                     |
|                                                                                     | Νατηστε μεσα στο πλασσό η κατά στης α στος τα αρχεία                |
|                                                                                     |                                                                     |
| 📗 Αίτηση παραχώρησης χρήσης κοινοχρήστων χώρων κατά το<br>Άρθρο 65 του Ν. 4688/2020 | Πατήστε μέσα στο πλαίσιο ή κάντε drag & drop τα αρχεία<br>Έπιλογή   |
|                                                                                     |                                                                     |
| 📄 Τιμολόγια αγοράς Θερμαντικών Σωμάτων Εξωτερικών Χώρων<br>(*)                      | Πατήστε μέσα στο πλαίσιο ή κάντε drag & drop τα αρχεία<br>🕿 Επιλογή |
|                                                                                     | L                                                                   |
| 📗 Παραστατικά εξόφλησης της Προμήθειας Θερμαντικών<br>Σωμάτων Εξωτερικών Χώρων (*)  | Πατήστε μέσα στο πλαίσιο ή κάντε drag & drop τα αρχείο<br>Έπιλογή   |
|                                                                                     |                                                                     |
| Αντίγραφα Εγγραφής σε Λογιστικά Βιβλία Επιχείρησης (*)                              |                                                                     |
|                                                                                     | Πατήστε μέσα στο πλαίσιο ή κάντε drag & drop τα αρχεία<br>👝 Επιλογή |
|                                                                                     |                                                                     |
| 🖹 Φωτογραφίες εγκατάστασης Θερμαντικών Σωμάτων (*)                                  | Πατήστε μέσα στο πλαίσιο ή κάντε drag & drop τα αρχείο              |
|                                                                                     | 🕿 Επιλογή                                                           |

Τα δικαιολογητικά που αναρτώνται για κάθε εγκατάσταση βρίσκονται στα σημεία με πράσινο χρώμα και είναι:

- Άδεια λειτουργίας σε ισχύ κατά την υποβολή της αίτησης. Η άδεια θα πρέπει να είναι στην επωνυμία της επιχείρησης και στην περίπτωση που στην άδεια δεν αναγράφονται τα τ.μ. των εξωτερικών χώρων του καταστήματος θα πρέπει επιπλέον να αναρτώνται και κατάλληλα έγγραφα πχ βεβαιώσεις αρμοδίων αρχών, τοπογραφικά ή άλλα έγγραφα από όπου να προκύπτουν οι εξωτερικοί χώροι
- Άδειες χρήσης εξωτερικών χώρων σε ισχύ κατά την υποβολή από τους Φορείς που τους έχουν παραχωρήσει (Δεν είναι υποχρεωτικό δικαιολογητικό)
- Αίτηση παραχώρησης χρήσης κοινοχρήστων χώρων κατά το Άρθρο 65 του ν. 4688/2020 (Δεν είναι υποχρεωτικό δικαιολογητικό)
- Τιμολόγια αγοράς των θερμαντικών σωμάτων (Βλ. ΠΑΡΑΡΤΗΜΑ V)
- Τα παραστατικά εξόφλησης των τιμολογίων (Βλ. ΠΑΡΑΡΤΗΜΑ V)
- Τις λογιστικές εγγραφές στα βιβλία της επιχείρησης (Βλ. ΠΑΡΑΡΤΗΜΑ V)
- Φωτογραφικό υλικό που να παρουσιάζει τα εγκατεστημένα στον εξωτερικό χώρο της επιχείρησης θερμαντικά σώματα. Ιδιαίτερη μέριμνα πρέπει να υπάρξει ώστε να

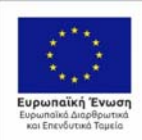

ΕΛΛΗΝΙΚΗ ΔΗΜΟΚΡΑΤΙΑ ΥΠΟΥΡΓΕΙΟ ΝΑΠΤΥΞΗΚ ΚΑΙ ΕΠΕΝΑΥΙΕΩΝ ΕΙΔΙΚΗ ΓΡΑΜΜΑΤΕΙΑ ΔΙΑΧΕΙΡΙΣΗΙ ΠΡΟΓΡΑΜΜΑΤΕΙΑ ΔΙΑΧΕΙΡΙΣΗΙ ΕΙΔΙΚΗ ΠΡΕΣΙΑ ΔΙΑΧΕΙΡΙΣΗΣΕΠΑΛΕΚ

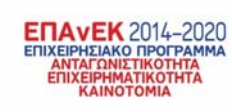

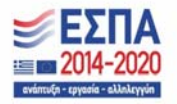

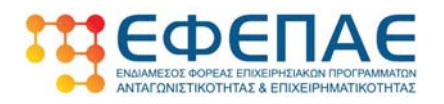

αναρτηθεί και φωτογραφικό υλικό που να παρουσιάζει τα σώματα και με εποπτικό τρόπο ώστε να μπορεί κάποιος να αναγνωρίζει και τον περιβάλλοντα χώρο στον οποίο έχουν τοποθετηθεί.

Τα παραπάνω δικαιολογητικά επαναλαμβάνονται για όλες τις εγκαταστάσεις που έχουν δηλωθεί.

Τονίζεται και πάλι στο σημείο αυτό ότι το όνομα κάθε αρχείου θα πρέπει να προσδιορίζει επ' ακριβώς το δικαιολογητικό το οποίο αντιπροσωπεύει καθώς και ότι το κάθε αρχείο θα πρέπει να αναρτάται στο αντίστοιχο πεδίο που υποδεικνύεται στην οθόνη της αίτησης.

Τυχόν παρεκκλίσεις από τους κανόνες αυτούς δύνανται να επιφέρουν δυσμενείς κρίσεις σε ότι αφορά την πληρότητα της αίτησης κατά τη διενέργεια του διοικητικού ελέγχου.

#### 3.9 Υπεύθυνη Δήλωση

Στο βήμα αυτό ο χρήστης θα πρέπει να διαβάσει προσεκτικά όλα τα σημεία που αναγράφονται επί της υπεύθυνης δήλωσης και εφόσον συμφωνεί να επιλέξει το τετραγωνάκι (chek box) που βρίσκεται στην αρχή κάθε σημείου.

| 6. Στοιχεία νόμιμου<br>εκπροσώπου                                     | 7. Θερμαντικά σώματα<br>ανά κατάστημα *                                                   | 8. Κατάλογος<br>συνημμένων εγγράφων                                                                    | 9. Υπεύθυνη δήλωση                                                            | 10. Τραπεζικός<br>λογαριασμός λήπτη<br>ενίσχυσης |
|-----------------------------------------------------------------------|-------------------------------------------------------------------------------------------|----------------------------------------------------------------------------------------------------|-------------------------------------------------------------------------------|--------------------------------------------------|
| Με ατομική μου ευθύνη<br>1599/1986, δηλώνω ότι:                       | και γνωρίζοντας τις κυρώσει                                                               | ς(3), που προβλέπονται από                                                                             | τις διατάξεις της παρ. 6 του                                                  | άρθρου 22 του Ν.                                 |
| Όλα τα αναγραφόμενο<br>που περιλαμβάνονται                            | α στην ηλεκτρονική μορφή του<br>στο φυσικό φάκελο της πρότα                               | υ εντύπου υποβολής πρόταση<br>ασης είναι ακριβή και αληθή                                              | ις καθώς και όλα τα υποβαλλ                                                   | όμενα δικαιολογητικά                             |
| Έχω λάβει σαφή γνώσ<br>ΘΕΡΜΑΝΤΙΚΩΝ ΣΩΜΑ                               | η του περιεχομένου της Υπους<br>ΤΩΝ ΕΞΩΤΕΡΙΚΟΥ ΧΩΡΟΥ                                      | ργικής Απόφασης της Δράσης                                                                             | επιχορηγήση επιχειρήσεωι                                                      | Ν ΓΙΑ ΤΗΝ ΠΡΟΜΗΘΕΙΑ                              |
| Η συγκεκριμένη αίτησι<br>υποβληθούν προς έγκ                          | η ή μέρος αυτής καθώς και οι<br>ριση χρηματοδότησης σε άλλα                               | δαπάνες που περιλαμβάνει δε<br>ο πρόγραμμα που χρηματοδο                                               | ιν έχουν χρηματοδοτηθεί, εντ<br>τείται από εθνικούς ή κοινοτι                 | ταχθεί και δεν θα<br>κούς πόρους                 |
| Τα θερμαντικά σώματ<br>τους                                           | α που για τα οποία αιτούμαι τ                                                             | την επιχορήγηση είναι καινού                                                                           | ργια και αμεταχείριστα κατά                                                   | την ημερομηνία αγοράς                            |
| 🗆 Δε συντρέχουν για την                                               | ν επιχείρηση λόγοι αποκλεισμα                                                             | ού της παραγράφου 1 του άρθ                                                                            | θρου 40 του Ν. 4488/2017 (Α1                                                  | 37/13.09.2017)                                   |
| Σε περίπτωση έγκριση<br>πράξης και του ποσού<br>τρόπο, σύμφωνα με το  | ς της αίτησης χρηματοδότηση<br>9 της δημόσιας χρηματοδότησ<br>9 άρθρο 7 παράγραφος 2 στοι | ις συμφωνώ στη δημοσίευση <sup>,</sup><br>ης στον κατάλογο των δικαιο<br>χείο δ του Κανονισμού (ΕΚ) αμ | της επωνυμίας της επιχείρησι<br>ύχων που δημοσιεύεται ηλεκ<br>οιθμ. 1828/2006 | ης, του τίτλου της<br>τρονικά ή με άλλο          |
| 🗆 Αποδέχομαι οποιοδήτ                                                 | τοτε σχετικό έλεγχο για την εξ                                                            | ακρίβωση των δηλωθέντων ο                                                                              | πό τις αρμόδιες εθνικές ή κο                                                  | ινοτικές αρχές                                   |
| Αποδέχομαι τη διαστο<br>πληροφοριακό σύστη                            | κύρωση των στοιχείων που δη<br>μα TAXIS και τα συστήματα τω                               | ιλώνονται στην αίτηση επιδότ<br>ον ασφαλιστικών οργανισμών                                             | ησης με τα στοιχεία που παρ                                                   | έχονται από το                                   |
| Αποδέχομαι ότι τα μην<br>δηλώνεται από τον Να<br>επέχουν θέση επίσημα | νύματα που θα αποστέλλοντα<br>όμιμο Εκπρόσωπο στην παροί<br>υν εγγράφων                   | ι μέσω ηλεκτρονικού ταχυδρα<br>ύσα ηλεκτρονική υποβολή πρα                                             | ομείου και ειδικότερα της διει<br>ος τον ΕΦΕΠΑΕ και όσα λαμβά                 | ύθυνσης email που<br>ανονται από αυτόν           |

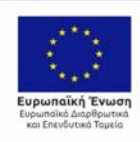

EAAHNIKH AHMOKPATIA YIDYPFEIO NAITYYHX KAI EDENAYXEO IAINY FYAMMATENA JAXEEPIXHI POFFAMMATENA JAXEEPIXHE EDAGR

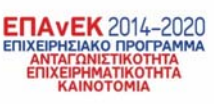

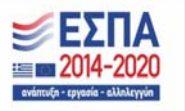

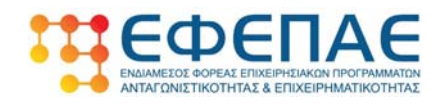

| Α 🗌                | ποδέχομαι ότι σε περίπτωση διαπίστωσης ανακριβειών στη δήλωσή μου, μετά την Απόφαση Χρηματοδότησης, θα κληθώ να                                                                                                    |
|--------------------|----------------------------------------------------------------------------------------------------|
| ετ                 | τιστρέψω έντοκα τη ληφθείσα δημόσια χρηματοδότηση                                                                                                    |
| Δ                  | εν εκκρεμεί σε βάρος της επιχείρησης εντολή ανάκτησης προηγούμενης παράνομης και ασύμβατης κρατικής ενίσχυσης βάση                                                                                                    |
| α                  | πόφασης ΕΕ ή ΔΕΕ                                                                                                    |
| 0 🗆                | τραπεζικός λογαριασμός που αναγράφω στην Αίτηση Χρηματοδότησης (IBAN) είναι άμεσα συνδεδεμένος με την επιχείρηση για τη                                                                                                    |
| 01                 | ποία αιτούμαι την Ενίσχυση                                                                                                    |
| 🗆 Εί               | μαι ενημερωμένος και η πρόταση που υποβάλω είναι εναρμονισμένη και υπακούει στους περιορισμούς και πληροί όλες τις                                                                                                    |
| π                  | ροϋποθέσεις του Κανονισμού 1407/2013 (de minimis)                                                                                                    |
| □ ∆:               | εσμεύομαι ότι το σύνολο των ενισχύσεων που θα λάβω στο πλαίσιο του παρόντος μέτρου ΕΠΙΧΟΡΗΓΗΣΗ ΕΠΙΧΕΙΡΗΣΕΩΝ ΓΙΑ ΤΗΝ                                                                                                    |
| Π                  | ΡΟΜΗΘΕΙΑ ΘΕΡΜΑΝΤΙΚΩΝ ΣΩΜΑΤΩΝ ΕΞΩΤΕΡΙΚΟΥ ΧΩΡΟΥ σε επίπεδο ενιαίας επιχείρησης αθροιζόμενο με τις λοιπές ενισχύσεις de                                                                                                    |
| m                  | inimis που έχω λάβει κατά τα τελευταία τρία οικονομικά έτη δεν υπερβαίνει τις 200.000 ευρώ                                                                                                    |
| □ Τα               | ο ύψος των ενισχύσεων που η επιχείρησή μου, καθώς και οι επιχειρήσεις που λειτουργούν μαζί με αυτήν ως ενιαία επιχείρηση (στην                                                                                                    |
| έ\                 | ινοια περιλαμβάνονται οι συνδεδεμένες με την αιτούσα επιχειρήσεις): Α. Έχουν αποκτήσει έννομο δικαίωμα λήψης της ενίσχυσης                                                                                                    |
| δι                 | υνάμει του Καν. 1407/2013 κατά τα τελευταία τρία οικονομικά έτη (τρέχον οικονομικό έτος και τα δύο προηγούμενα οικονομικά έτη                                                                                                    |
| Β.                 | Έχουν κάνει αίτημα λήψης ενίσχυσης δυνάμει του Καν. 1407/2013 κατά τα τελευταία τρία οικονομικά έτη (τρέχον οικονομικά έτος                                                                                                    |
| κα                 | χι τα δύο προηγούμενα οικονομικά έτη), παρουσιάζονται στον Πίνακα Επιχορηγήσεων και είναι απολύτως ορθά.* ΘΑ ΠΡΕΠΕΙ ΝΑ                                                                                                    |
| ΕΙ                 | ΤΙΣΥΝΑΨΕΤΕ ΤΟΝ ΠΙΝΑΚΑ ΕΠΙΧΟΡΗΓΗΣΕΩΝ                                                                                                    |
| Π Α<br>τ<br>ε<br>τ | ων η επιχείρηση δραστηριοποιείται σε τομείς οι οποίοι δεν εμπίπτουν στο πεδίο εφαρμογής του Καν. 1407/2013 και σε έναν ή<br>ιερισσότερους από τους τομείς οι οποίοι εμπίπτουν στο πεδίο εφαρμογής του εν λόγω κανονισμού ή ασκεί άλλες δραστηριότητες πο<br>μπίπτουν στο πεδίο εφαρμογής αυτού, θα διασφαλίζω με κατάλληλα μέσα όπως με διαχωρισμό των δραστηριοτήτων ή με διάκριση<br>ου κόστους, ότι οι δραστηριότητες στους τομείς που εξαιρούνται από το πεδίο εφαρμογής του κανονισμού δεν τυγχάνουν ενίσχυση<br>ισσονος σημασίας που χορηγείται δυνάμει της παρούσης πρόσκλησης. |
| ł                  | Η επιχείρηση μου δραστηριοποιείται στη μεταποίηση και την εμπορία γεωργικών προϊόντων                                                                                                    |

Αφού διαβάσουμε προσεκτικά και συναινέσουμε στα αναγραφόμενα επί της Υπεύθυνης Δήλωσης σημεία, επιλέγουμε «Επόμενο» για να οδηγηθούμε στο τελευταίο βήμα πριν την υποβολή της αίτησης.

### 3.10 Τραπεζικός λογαριασμός λήπτη ενίσχυσης

Στο τελευταίο βήμα πριν την υποβολή της αίτησης θα πρέπει να βλέπουμε μία οθόνη της μορφής:

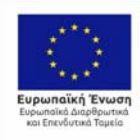

ΕΛΛΗΝΙΚΗ ΔΗΜΟΚΡΑΤΙΑ ΥΠΟΥΡΓΕΙΟ ΑΝΑΠΤΥΞΗΣ ΚΑΙ ΕΠΕΝΑΥΣΕΩ ΕΙΔΙΚΗ ΓΡΑΜΜΑΤΕΙΑ ΔΙΑΧΕΙΡΙΚΗ ΠΡΟΓΡΑΜΜΑΤΩΝ ΕΤΠΑ & ΤΙ ΕΜΚΗ ΥΠΗΡΕΙΑΔΙΑΧΕΙΡΙΚΗ ΕΠΑΚΕ

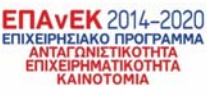

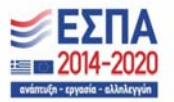

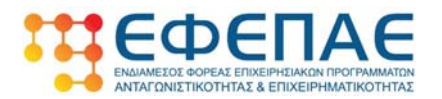

| ί. Στοιχεία νόμιμου<br>κπροσώπου                             | 7. Θερμαντικά σώματα<br>ανά κατάστημα *                                                         | 8. Κατάλογος<br>συνημμένων εγγράφω         | 9. Υπεύθυνη δήλωση<br>νν | 10. Τραπεζικός<br>λογαριασμός λήπτη<br>ενίσχυσης |
|--------------------------------------------------------------|-------------------------------------------------------------------------------------------------|--------------------------------------------|--------------------------|--------------------------------------------------|
| Το IBAN του<br>δηλώνονται πρέπ<br>επιχείρηση που έχε<br>IBAN | υ λογαριασμού και ο Δικαιούχο<br>τει να είναι άμεσα συνδεδεμένο<br>ι δηλωθεί στην Αίτηση Χρηματ | <mark>ς που</mark><br>ς με την<br>οδότησης | μέχρι 500 χαρακτήρες)    |                                                  |
| Δικαιούχος λογαριασμα                                        | ού                                                                                              |                                            |                          |                                                  |
| ί Συνολικό ποσό επ                                           | ιδότησης για όλα τα καταστή                                                                     | ιατα:                                      |                          |                                                  |
|                                                              |                                                                                                 |                                            | Προηγούμενο              | Έλεγχος και οριστική υποβολ                      |

- Στο πεδίο «IBAN» θα πρέπει να συμπληρωθεί το IBAN του τραπεζικού λογαριασμού στον οποίο θα γίνει η εκταμίευση του ποσού το οποίο έχει κατ' αρχήν εγκριθεί και το οποίο απεικονίζεται με πράσινα γράμματα στο κάτω μέρος της οθόνης. Ιδιαίτερη προσοχή θα πρέπει να επιδειχθεί ώστε ο τραπεζικός λογαριασμός που θα δηλωθεί να σχετίζεται με την επιχείρηση.
- Στο πεδίο «Δικαιούχος λογαριασμού» συμπληρώνουμε το όνομα του Δικαιούχου του λογαριασμού που αντιστοιχεί στο ΙΒΑΝ που δηλώσαμε στο προηγούμενο πεδίο
- Στο πεδίο «Σχόλια» ο χρήστης δύναται να γράψει ελεύθερο κείμενο σχολίων παρατηρήσεων σχετικά με την αίτησή του.
- Στο σημείο με τα πράσινα γράμματα θα εμφανίζεται το συνολικό ποσό της επιχορήγησης για όλες τις εγκαταστάσεις της επιχείρησης

Πλέον η αίτηση είναι ολοκληρωμένη και ο χρήστης θα πρέπει να επιλέξει «Έλεγχος και οριστική υποβολή».

Αν η αίτηση είναι ορθά συμπληρωμένη τότε ο χρήστης έχει τη δυνατότητα επιλέγοντας «υποβολή» να υποβάλει οριστικά την αίτηση. Στην περίπτωση που η αίτηση δεν έχει συμπληρωθεί σωστά εμφανίζεται στον χρήστη διαγνωστικό μήνυμα που αποτυπώνει τα προβληματικά σημεία της αίτησης ώστε αυτά να διορθωθούν.

Ο χρήστης έχει την δυνατότητα να κινείται μεταξύ των διαφορετικών οθονών της αίτησης κάνοντας χρήση των 🔁 του πληκτρολογίου.

Τονίζεται ότι ο χρήστης προτού υποβάλλει οριστικά την αίτηση θα πρέπει να την έχει ελέγξει πολύ προσεκτικά καθώς δεν προβλέπεται από την Πρόσκληση της Δράσης ούτε διαδικασία διόρθωσης ή ακύρωσης της αίτησης αλλά και ούτε επανυποβολή στην περίπτωση απόρριψής της.

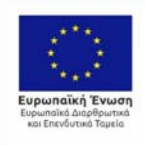

ΕΛΛΗΝΙΚΗ ΔΗΜΟΚΡΑΤΙΑ ΥΠΟΥΡΓΕΙΟ ΑΝΑΠΤΥΣΗΝΣ ΚΑΙ ΕΠΕΝΑΥΣΕΩΝ ΕΙΔΙΚΗ ΓΡΑΝΜΑΤΕΙΑ ΔΙΑΣΕΡΙΡΙΚΗ ΠΡΟΓΡΑΜΜΑΤΟΝ ΕΤΠΑ & ΤΙ

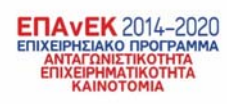

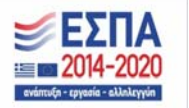

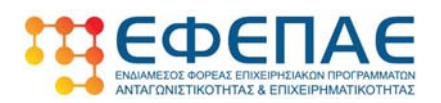

## 4 ΕΝΗΜΕΡΩΣΗ ΑΠΟΤΕΛΕΣΜΑΤΟΣ ΑΙΤΗΣΗΣ

Κατόπιν της υποβολής της αίτησης ο αιτών ενημερώνεται για το αποτέλεσμά της (προέγκριση ή απόρριψη), αφού προηγηθεί σύντομος προ έλεγχος από τον ΕΦΕΠΑΕ, τόσο με μήνυμα στην αρχική οθόνη υποβολής όσο και μέσω ηλεκτρονικού ταχυδρομείου στην ηλεκτρονική διεύθυνση που έχει δηλωθεί κατά την καταχώρηση των στοιχείων του νόμιμου εκπροσώπου της επιχείρησης εστίασης.

#### 4.1 Προέγκριση αίτησης

Στην περίπτωση που η αίτηση λάβει προέγκριση ο Δικαιούχος ενημερώνεται αφενός μέσω του περιβάλλοντος υποβολής της αίτησης με σχετικό μήνυμα και αφετέρου μέσω ηλεκτρονικής αλληλογραφίας στην διεύθυνση που έχει καταχωρήσει για τον Νόμιμο Εκπρόσωπο στο αντίστοιχο πεδίο της αίτησης. Στη συνέχεια η αίτηση προωθείται προς εκταμίευση και λήψη του εγκεκριμένου ποσού επιχορήγησης.

#### 4.2 Απόρριψη αίτησης

Στην περίπτωση που το αποτέλεσμα του προέλεγχου που κάνει ο ΕΦΕΠΑΕ είναι αρνητικό η αίτηση απορρίπτεται και ο αιτών ειδοποιείται μέσω της οθόνης υποβολή όπως παρακάτω:

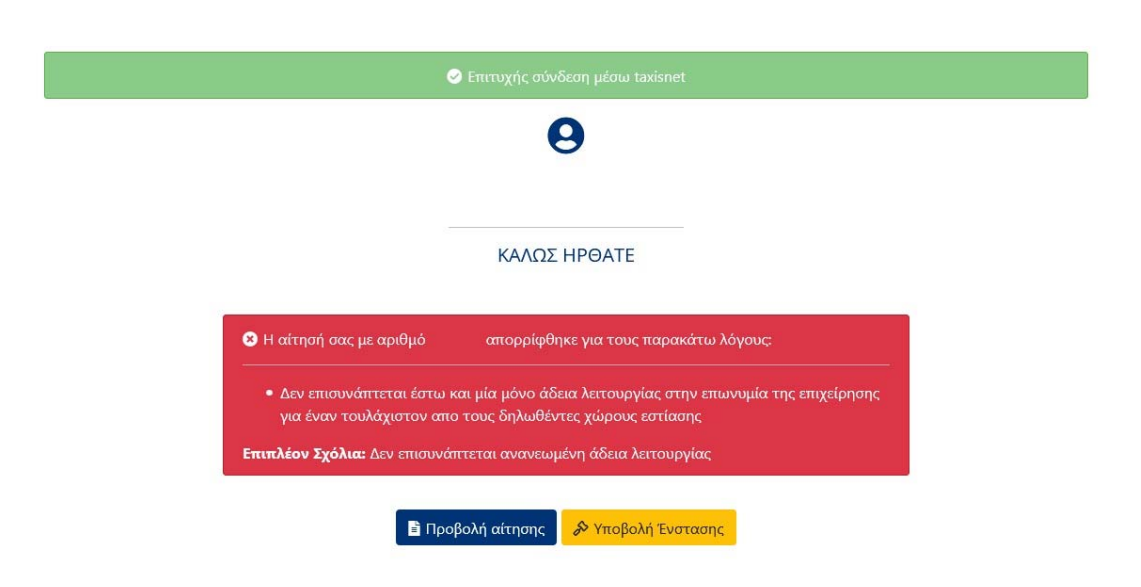

Επιπλέον αποστέλλεται και μήνυμα μέσω ηλεκτρονικής αλληλογραφίας στην ηλεκτρονική διεύθυνση που έχει καταχωρήσει για τον Νόμιμο Εκπρόσωπο στο αντίστοιχο πεδίο της αίτησης με το οποίο ενημερώνεται για το αποτέλεσμα της απόρριψης, τον λόγο απόρριψης και το δικαίωμα να υποβολής ένστασης εντός πέντε (5) ημερών. Επιπλέον το μήνυμα ενσωματώνει υπερσύνδεσμο (link) που οδηγεί, αφού συνδεθεί κάποιος μέσω των κωδικών taxis, στην οθόνη υποβολής της ένστασης όπως φαίνεται παρακάτω:

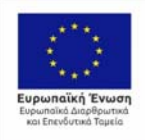

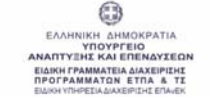

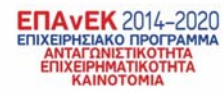

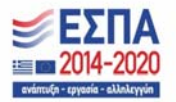

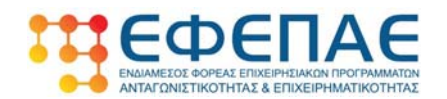

#### ΠΡΟΜΗΘΕΙΑ ΘΕΡΜΑΝΤΙΚΩΝ ΣΩΜΑΤΩΝ ΕΞΩΤΕΡΙΚΟΥ ΧΩΡΟΥ - Αποτέλεσμα Ελέγχου Αίτησης

Η ΑΙΤΉΣΗ ΣΑΣ ΜΕ ΑΡΙΘΜΟ **#20002** ΓΙΑ ΤΗΝ ΠΡΟΣΚΛΗΣΗ «ΕΠΙΧΟΡΗΓΗΣΗ ΕΠΙΧΕΙΡΗΣΕΩΝ ΕΣΤΙΑΣΗΣ ΓΙΑ ΤΗΝ ΠΡΟΜΗΘΕΙΑ ΘΕΡΜΑΝΤΙΚΩΝ ΣΩΜΑΤΩΝ ΕΞΩΤΕΡΙΚΟΥ ΧΩΡΟΥ» **ΑΠΟΡΡΙΦΘΗΚΕ ΣΤΙΣ 28/12/2020 13:54** ΛΟΓΩ ΜΗ ΥΠΑΡΞΗΣ ΔΙΚΑΙΟΛΟΓΗΤΙΚΟΥ ΝΟΜΙΜΗΣ ΛΕΙΤΟΥΡΓΙΑΣ ΤΗΣ ΕΠΙΧΕΙΡΗΣΗΣ ΣΕ ΕΝΑΝ ΤΟΥΛΑΧΙΣΤΟΝ ΑΠΟ ΤΟΥΣ ΔΗΛΩΘΕΝΤΕΣ ΧΩΡΟΥΣ ΕΣΤΙΑΣΗΣ

Έχετε δικαίωμα να υποβάλετε διοικητική ένσταση κατά της απόρριψης της αίτησής σας με αριθμό #20002 σχετικά με τους λόγους απόρριψης:

 Δεν επισυνάπτεται έστω και μία μόνο άδεια λειτουργίας στην επωνυμία της επιχείρησης για έναν τουλάχιστον απο τους δηλωθέντες χώρους εστίασης

Σχόλια: Δεν επισυνάπτεται ανανεωμένη άδεια λειτουργίας

Η ένσταση μπορεί να υποβληθεί **εντός πέντε (5) εργάσιμων ημερών** από την επομένη ημέρα της λήψης του ηλεκτρονικού μηνύματος που έχετε λάβει στο email επικοινωνίας που έχει δηλώσει.

Υποβολή ένστασης

Αυτό είναι ένα αυτοματοποιημένο μήνυμα. Παρακαλώ μην απαντήσετε στο παρόν email.

#### 4.3 Υποβολή ένστασης

Το περιβάλλον υποβολής ένστασης στο οποίο οδηγείται ο χρήστης επιλέγοντας

Υποβολή Ένστασης είναι το παρακάτω:

| 🔗 Η ένσ                                                              | τασή μου                                                             |  |  |  |  |  |
|----------------------------------------------------------------------|----------------------------------------------------------------------|--|--|--|--|--|
| Αναμένει υποβολή                                                     |                                                                      |  |  |  |  |  |
| 윶 Υποβολή ένστασης απόρριψης                                         |                                                                      |  |  |  |  |  |
| Υπεύθυνι                                                             | η Δήλωση                                                             |  |  |  |  |  |
| 🗆 Υποβάλλω ένσταση κατά της απόρριψης της                            | ς αίτησης χρηματοδότησης με αριθμό #20002                            |  |  |  |  |  |
| 🗋 Τα παραστατικά νόμιμης λειτουργίας<br>επισυνάπτονται στο παρόν (*) | Πατήστε μέσα στο πλαίσιο ή κάντε drag &<br>drop τα αρχεία<br>Επιλογή |  |  |  |  |  |
| Ω Τεκμηρίωση (* μέχρι 500 χαρακτήρες)                                |                                                                      |  |  |  |  |  |
|                                                                      |                                                                      |  |  |  |  |  |
| * Τα πεδία με αστερίσκο είναι απαραίτητα                             |                                                                      |  |  |  |  |  |
| 🖬 Про                                                                | σωρινή αποθήκευση 🥻 🔗 Υποβολή ένστασης                               |  |  |  |  |  |

Προκειμένου η υποβολή της ένσταση να είναι πλήρης και εμπεριστατωμένη ο χρήστης θα πρέπει:

 Να επιλέξει την επιλογή «Υποβάλλω ένσταση κατά της απόρριψης της αίτησης χρηματοδότησης με αριθμό #χχχχ»

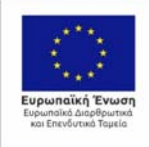

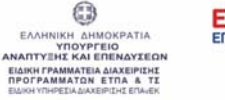

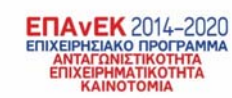

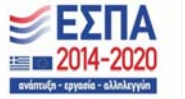

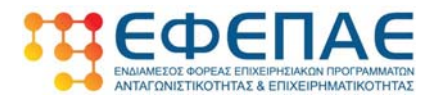

- Να επισυνάψει τυχόν αρχεία που τεκμηριώνουν την άποψή του
- Να συμπληρώσει το πεδίο της τεκμηρίωσης αναγράφοντας κατά τρόπο σαφή και αναλυτικό το σκεπτικό της ένστασής του.

[27]

Εν συνεχεία και αφού ελέγξει και πάλι τα παραπάνω, θα πρέπει να επιλέξει <sup>« Υποβολή Ένστασης</sup> ώστε η ένστασή του να υποβληθεί οριστικά.

Για την έκβαση της ένστασης ο χρήστης θα ενημερωθεί με μήνυμα στην οθόνη υποβολής της αίτησης αλλά και με την αποστολή ηλεκτρονικού μηνύματος στο email επικοινωνίας.

# ΚΑΛΗ ΕΠΙΤΥΧΙΑ!!!!!

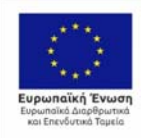

ΕΛΛΗΝΙΚΗ ΔΗΜΟΧΡΑΤΙΑ ΥΠΟΥΡΓΕΙΟ ΑΝΑΠΤΥΣΗΣ ΚΑΙ ΕΠΕΝΑΥΣΕΩΝ ΕΙΔΙΚΗΓΡΑΜΜΑΤΕΙΑ ΔΙΧΣΕΡΙΖΗΣ ΠΡΟΓΡΑΜΜΑΤΕΝ ΔΙΧΕΡΙΖΗΕ ΕΠΑΚΕΥ

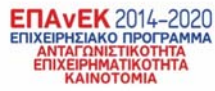

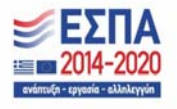

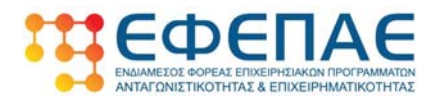